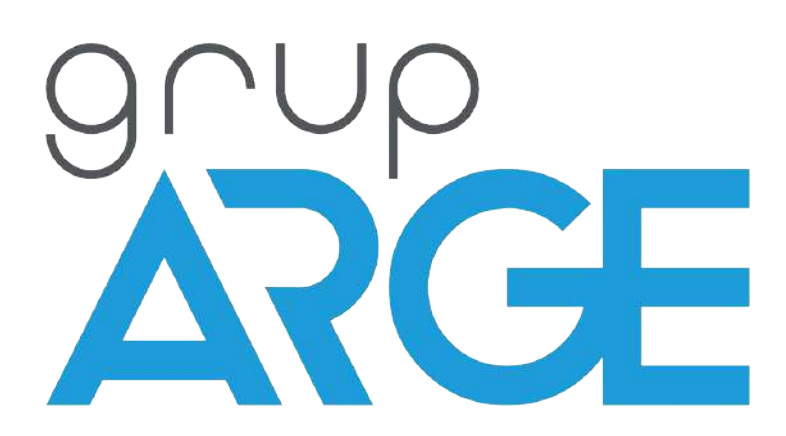

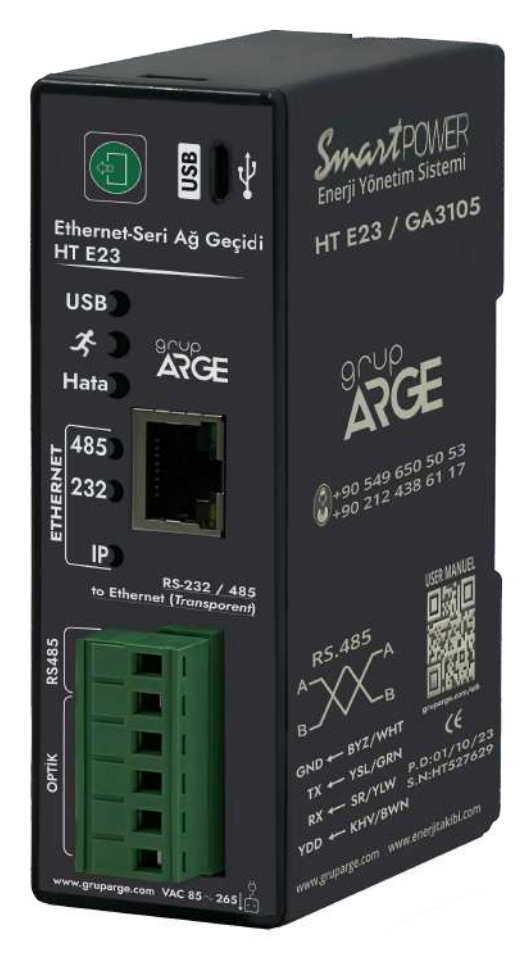

ADRES : İkitelli OSB Mah. Çevre 14. Blok Sok. Telas Blok Dış Kapı No: 1 Kat:1-2 Başakşehir/İstanbul

Tel: +90 212 438 80 24 Faks: +90 212 438 80 25 info@gruparge.com

Versiyon

25.1

# İÇİNDEKİLER

| İÇİNDEKİLER                                                                            | • 2 |
|----------------------------------------------------------------------------------------|-----|
| DOĞRU KULLANIM ve GÜVENLİK ŞARTLARI                                                    | 3   |
| 1. GİRİŞ                                                                               | . 4 |
| 1.1. Genel Özellikler                                                                  | . 4 |
| 1.2. Temel Özellikler                                                                  | 4   |
| 1.3. Cihaz Boyutları                                                                   | . 5 |
| 1.4. Ürün Montajı ve Demontajı                                                         | . 5 |
| 1.5. LEDler ve İşlevleri                                                               | 6   |
| 1.6. Klemens Bağlantıları                                                              | 7   |
| 1.7. Besleme Bağlantısı                                                                | 8   |
| 1.8. Sayaç Haberleşme Bağlantıları                                                     | . 8 |
| 1.8.1. Optik Port Bağlantısı                                                           | • 8 |
| 1.8.2. Makel RS-232 Haberleşme Bağlantısı                                              | . 9 |
| 1.8.3. Makel RS-485 Haberleşme Bağlantısı & Köhler RS-485 Haberleşme Bağlantısı & Viko |     |
| RS-485 Haberleşme Bağlantısı                                                           | 10  |
| 1.8.4. Elektromed RS-485 Haberleşme Bağlantısı & Luna RS-485 Haberleşme                |     |
| Bağlantısı                                                                             | 10  |
| 1.8.5. Elster RS-485 Haberleşme Bağlantısı                                             | 11  |
| 1.8.6. EMH RS-485 Haberleşme Bağlantısı                                                | 12  |
| 1.8.7. Landis RS-485 Haberleşme Bağlantısı                                             | 12  |
| 1.9. Röle Klemens Bağlantıları                                                         | 13  |
| 1.9.1. Tüm Röleler Klemens Bağlantısı                                                  | 13  |
| 1.9.2. Klemsan Röle REMO-Q ve RAPIDUS – Klemens Bağlantısı                             | 14  |
| 1.10. AT Komut Kullanım Şekilleri                                                      | 15  |
| 2. AT KOMUTLARI                                                                        | 15  |
| 2.1. Ag Ayarlari ile ligili Komutlar                                                   | 15  |
| 2.2. Modem Ayarlari ile ligili Komutlar                                                | 10  |
| 2.1. Kennelenn                                                                         | 21  |
| 5.1. Kurulum                                                                           | 22  |
| $3.2. \cup ygulamanin Kullanimi$                                                       | 27  |
| 3.2.1. GatewayApert Uygulamasi                                                         | 21  |

# DOĞRU KULLANIM ve GÜVENLİK ŞARTLARI

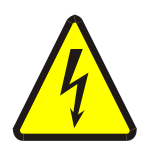

Cihaz panoya bağlanırken ve panodan sökülürken tüm enerjiyi kesiniz.

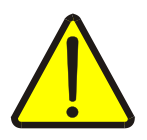

Cihazı solvent veya benzeri bir madde ile temizlemeyiniz. Sadece kuru bez kullanınız!

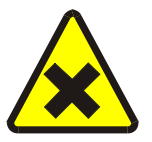

Teknik bir problemle karşılaşıldığında lütfen cihaza müdahalede bulunmayınız ve en kısa sürede teknik servisle iletişime geçiniz.

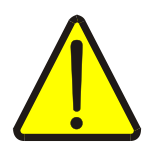

Yukarıda belirtilen uyarıların dikkate alınmaması durumunda ortaya çıkacak olumsuz sonuçlardan firmamız ya da yetkili satıcı hiçbir şekilde sorumlu tutulamaz.

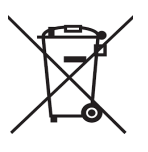

Cihaz çöpe atılmaz, cihaz toplama merkezlerine (elektronik ve elektronik cihazlar dönüşüm noktaları) teslim edilmelidir. Doğaya ve insan sağlığına zarar vermeden geri dönüştürülmeli veya imha edilmelidir.

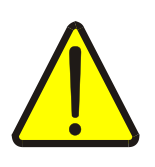

Bu cihazın kurulumu, montajı, devreye alınması ve işletimi, yalnızca yeterli ehliyete sahip kişiler tarafından, güvenlik yönetmeliklerine ve talimatlarına uygun olarak yapılmalı ve kullanılmalıdır.

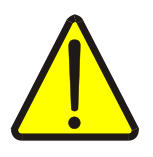

Cihaz akım trafolarıyla birlikte çalışır. Akım trafo uçlarını kesinlikle boşta bırakmayınız! Tehlikeli derecede yüksek gerilimler oluşabilir.

# 1.**Giriş**

# GENEL ÖZELLİKLER

HT E23 Ethernet Seri Ağ Geçidi elektronik elektrik sayaçlarının ve MODBUS protokolünü destekleyen cihazların uzaktan izlenmesi için geliştirilmiş bir üründür. Elektrik sayaçları ile optik, RS-232 veya RS-485 (2 telli ) haberleşme portları üzerinden, MODBUS protokolüne sahip cihazlarla RS-485 portu üzerinden iletişim sağlar.

Haberleşme terminalinin internet bağlantısı kurabilmesi için işletmenin internet ağına bir Ethernet kablosu vasıtasıyla bağlanmalıdır. Eğer kablo mesafesi 70 metrenin üzerine çıkacaksa CAT6 kablo tercih edilmelidir. Cihazın bağlandığı ağda DHCP ile dinamik IP dağıtılıyorsa otomatik olarak IP alarak internete çıkmaya çalışacaktır. Cihaza GatewayXpert uygulaması aracılığı ile ethernet üzerinden IP adresiyle veya USB üzerinden bağlanılarak statik IP verilebilir.

Cihaz konfigürasyonu GatewayXpert uygulaması üzerinden yapılır. Cihazın hem RS-85 hemde RS-232 portu TCP to RTU, TCP to ASCII, RTU over TCP, ASCII over TCP veya Full Transparan modlarında çalışacak şekilde ayarlanabilir. Herhangi bir arayüz uygulamasına bağlı olmaksızın ethernet üzerinden herhangi bir haberleşme uygulaması ile Ethernet seri ağ geçidine bağlı olan cihazlara ulaşılabilir.

# 1.2 Temel Özellikler

- Mikroişlemci tabanlıdır.
- 85-265 V AC besleme ile çalışır.
- RS-485 Standart Modbus RTU protokolü, RS-232 ve optik port haberleşme kanallarını destekler.
- TS EN 62056-21 protokolünü destekleyen bütün sayaçlarla haberleşebilir.
- RS-485 üzerinden 32 adet sayaç ya da 247 adet Modbus cihaz, RS-232 üzerinden ise 1 adet sayaç veya Modbus cihaz okunabilir.
- Optik okuyucu ve RS-232 üzerinden bir adet sayaç okunabilir.
- USB, Power, RS-485/Optik (Haberleşme), IP ve internet durumlarını gösteren LED'lere sahiptir.
- Cihazın çalışma ortam sıcaklığı, -10 °C ile +55 °C arasındadır.
- Besleme tüketim gücü 1 VA'dan düşüktür.
- IP40 koruma sınıfına sahiptir.
- Cihazın boyutları, (En-Boy-Derinlik) 36 x 109 x 92 mm'dir.

# 1.3. Cihaz Boyutları

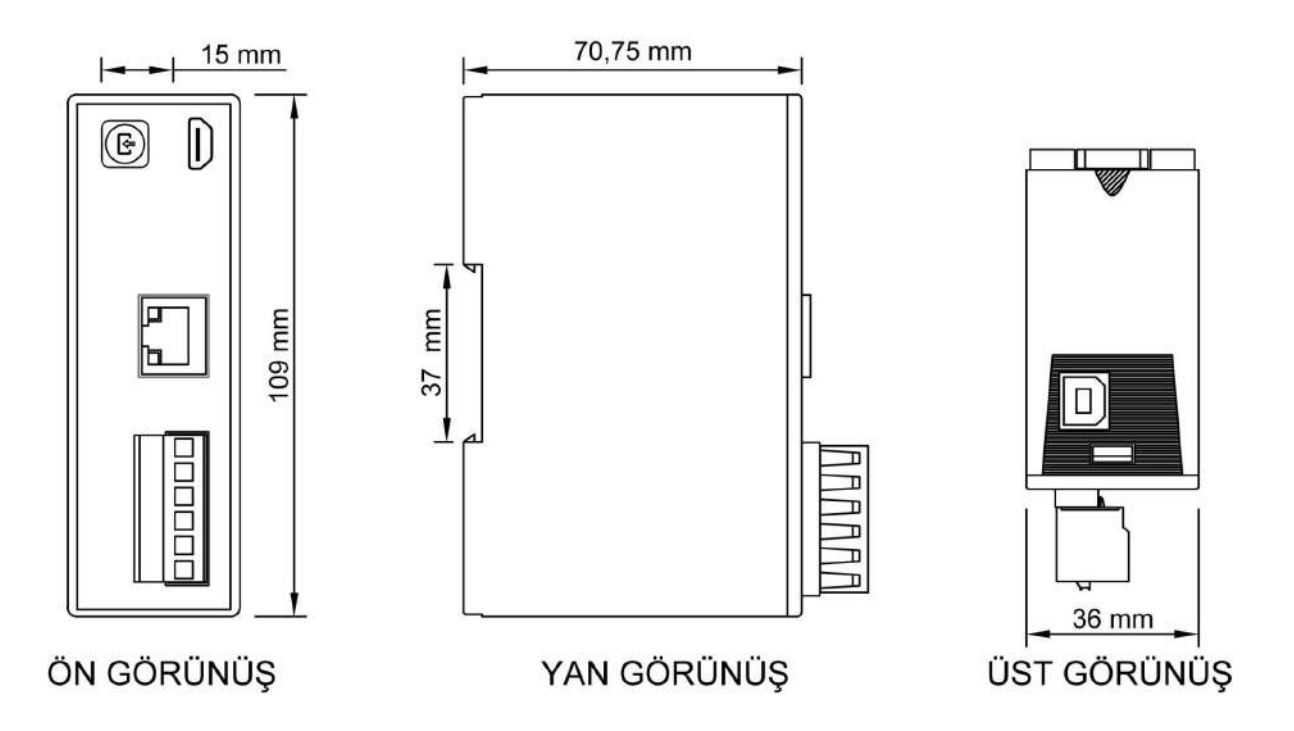

# 1.4. Ürün Montajı ve Demontajı

- 1. Cihazı, pano içerisinde uygun bir yere sabitleyiniz. (Raya montaj için uygundur.)
- 2. HT E23 cihazı 85-265 V AC besleme ile çalışır.
- 3. Haberleşme yapılacak cihaz ile bağlantı:
  - a. Elektrik Sayacı / Optik Port
  - b. Elektrik Sayacı / RS-232
  - c. Elektrik Sayacı / RS-485
  - ç. MODBUS Cihaz (Röle, analizör, vb.) / RS-485

Ethernet kablosunu Ethernet girişine takınız.

Bütün bağlantıları son kez kontrol ettikten sonra cihaza enerji vererek çalıştırabilirsiniz.

# 1.5. LEDler ve İşlevleri

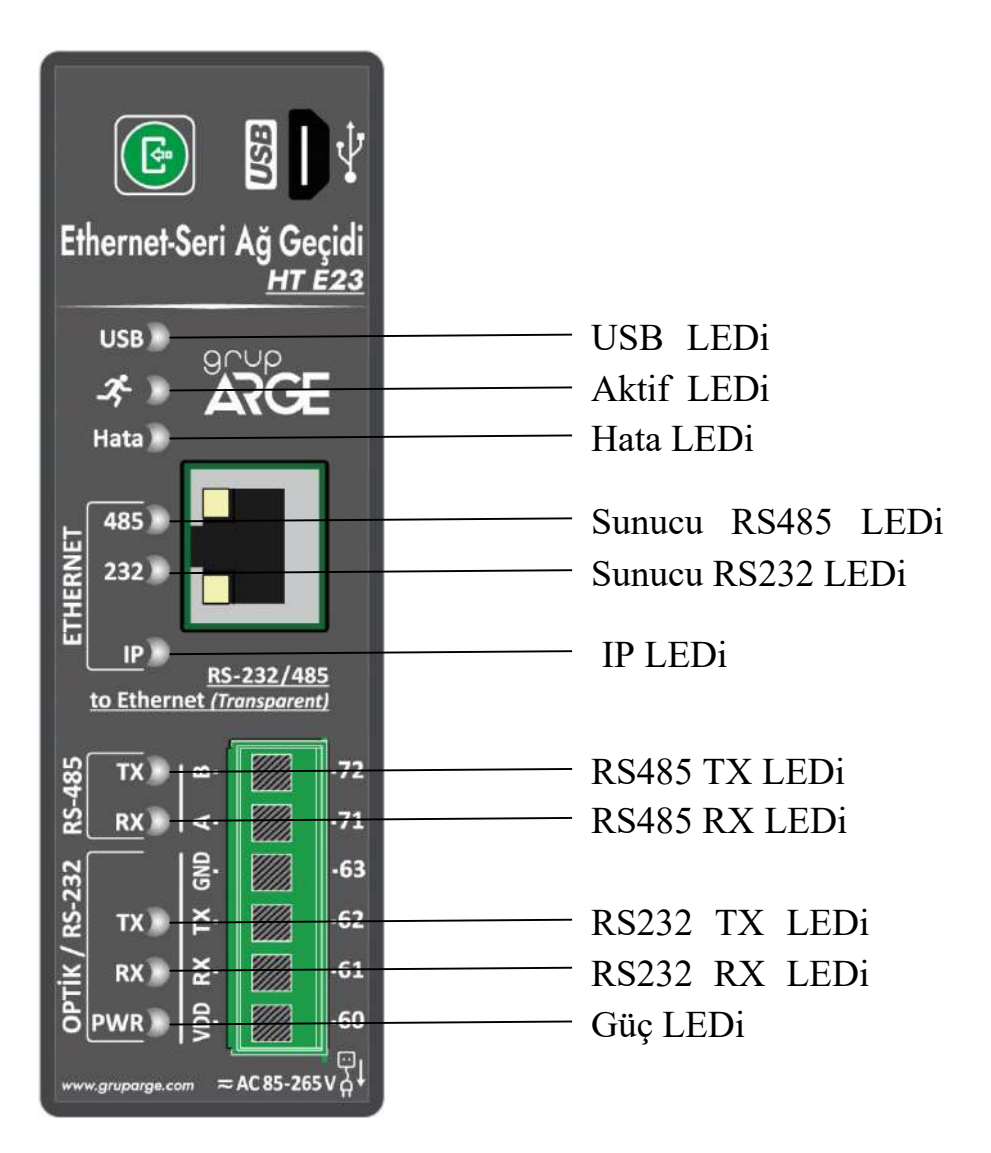

USB LEDi: Cihaz USB üzerinden bilgisayara bağlanınca yanar.

Aktif LEDi: Cihaz aktif olarak çalışıyorsa bu LED yanıp söner.

Hata LEDi: Cihazda herhangi bir hata durumu oluştuğunda bu led yanar.

**Sunucu RS485 LEDi:** Cihazın ethernet bağlantısı üzerinden RS485 portu kullanılıyorsa bu LED yanıp söner.

**Sunucu RS232 LEDi:** Cihazın ethernet bağlantısı üzerinden RS232 portu kullanılıyorsa bu LED yanıp söner.

IP LEDi: Cihazın geçerli bir IP adresi varsa bu LED yanar.

**RS485 TX LEDi ve RS485 RX LEDi:** Cihaz RS485 üzerinden kendisine bağlı olan cihazlarla konuşurken bu LEDler yanıp söner.

**RS232 TX LEDi ve RS485 RX LEDi :** Cihaz RS232 üzerinden kendisine bağlı olan cihazlarla konuşurken bu LEDler yanıp söner.

# 1.6. Klemens Bağlantıları

| E                             |            | USB                  | Ŷ           |
|-------------------------------|------------|----------------------|-------------|
| Ethernet-S                    | Seri       | Аğ Ge<br><u>нт і</u> | çidi<br>E23 |
| USB<br>Hata                   | 9r.        | ,up<br>RGE           |             |
| 485<br>232<br>IP<br>to Ethern | RS-        | -232/48              | 5           |
| XT 38                         | <b>@</b> • |                      | ·72         |
| ST RX                         | end<br>GND |                      | -71<br>-63  |
| / RS-2                        | <u>۲</u> . |                      | ·62         |
|                               | po RX      |                      | ·61<br>·60  |
| www.gruparge.co               |            | AC 85-265            | ,<br>vÅt    |

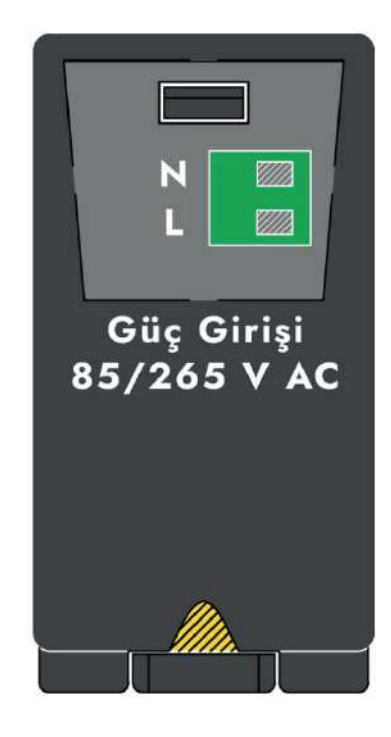

| Eth    | nernet | Ethernet kablosu Girişi               |  |
|--------|--------|---------------------------------------|--|
|        | USB    | Tip-B USB Girişi (Konfigürasyon için) |  |
|        | VDD    | Optik Okuyucu Besleme (6,2 V DC)      |  |
|        | TX     | Optik/RS-232 Data Transmit            |  |
| RS-232 | RX     | Optik/RS-232 Data Receive             |  |
|        | GND    | Optik/RS-232 Ground                   |  |
| DC 495 | A      | RS-485 Data +                         |  |
| KJ-40J | В      | RS-485 Data -                         |  |

UYARI! VDD, TX, RX, GND, A, B klemenslerine kesinlikle enerji vermeyiniz.

# 1.7. Besleme Bağlantısı

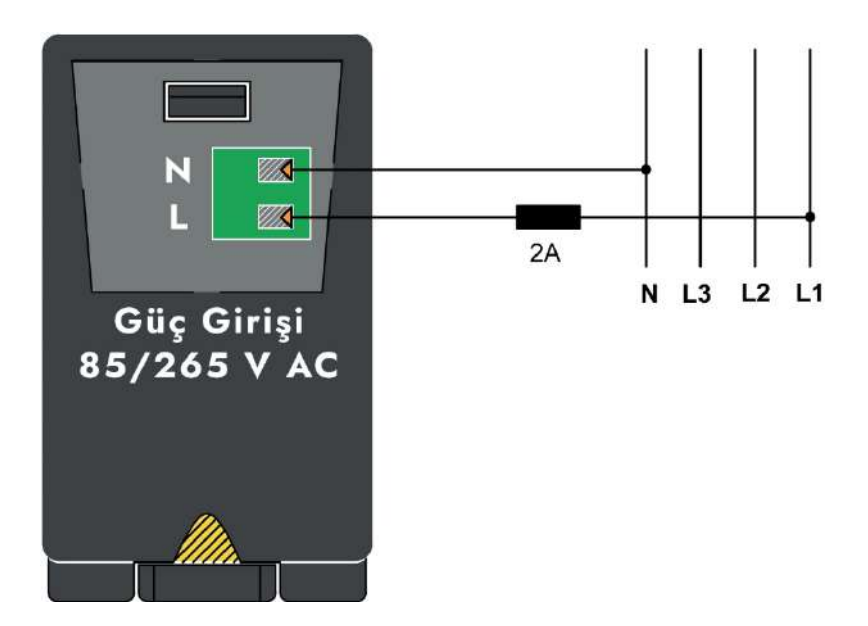

# 1.8. Sayaç Haberleşme Bağlantıları

# 1.8.1. Optik Port Bağlantısı

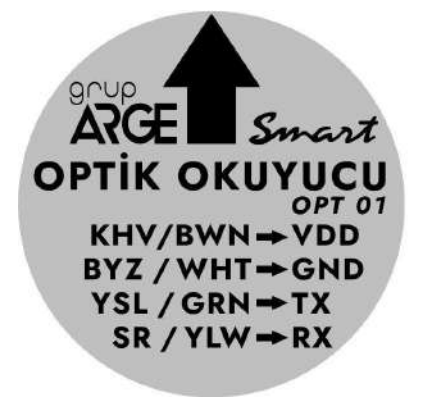

| Kablo Rengi | Kahverengi | Yeşil | Sarı | Beyaz |
|-------------|------------|-------|------|-------|
| Klemens     | VDD        | тх    | RX   | GND   |

**Not:** Optik okuyucu sayacın üzerine yerleştirilirken etiket üzerindeki ok işaretinin yukarı gelmesine dikkat edilmelidir.

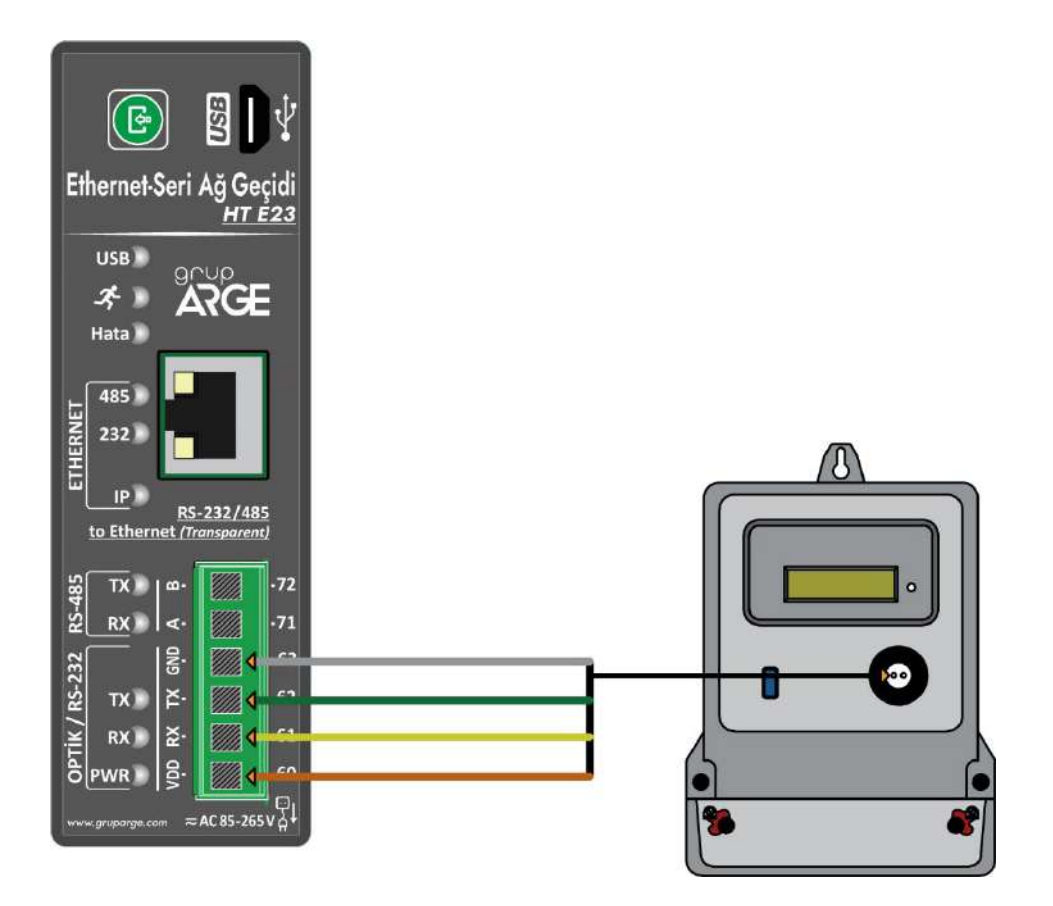

### 1.8.2. Makel RS-232 Haberleşme Bağlantısı

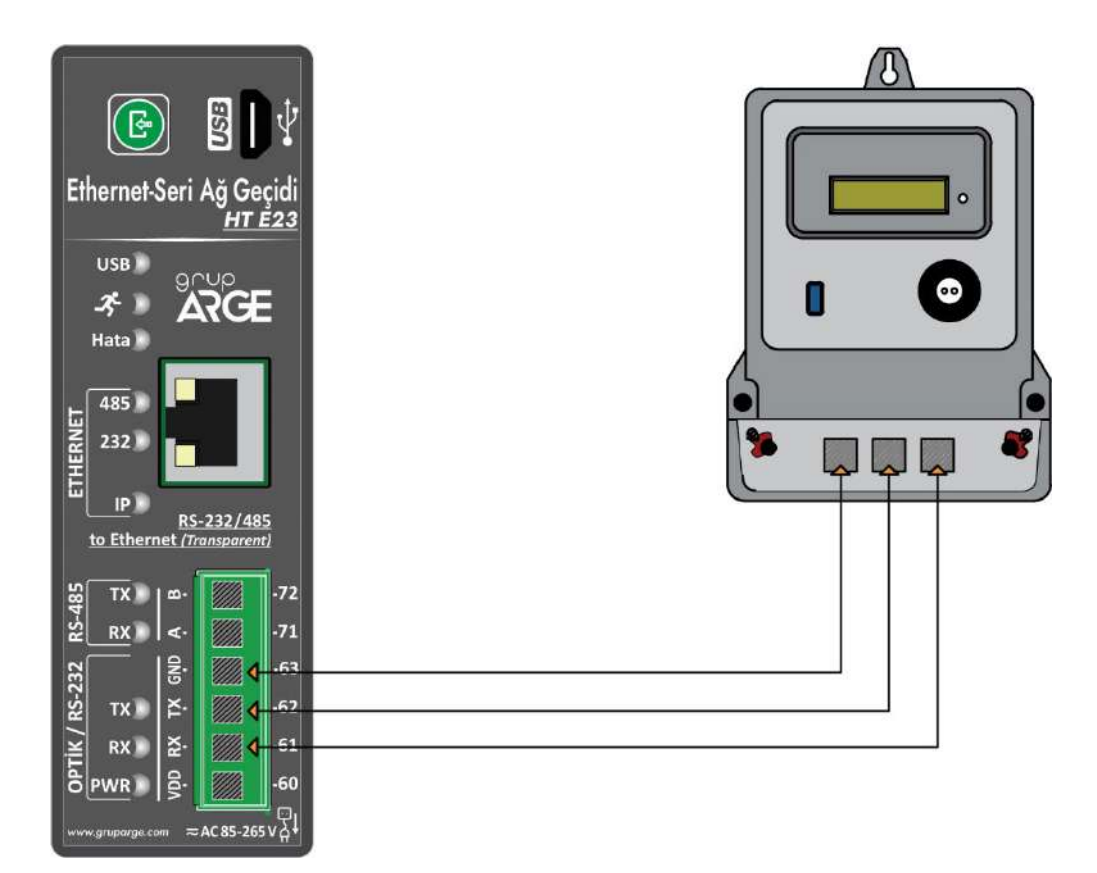

### 1.8.3. Makel RS-485 Haberleşme Bağlantısı & Köhler RS-485 Haberleşme Bağlantısı & Viko RS-485 Haberleşme Bağlantısı

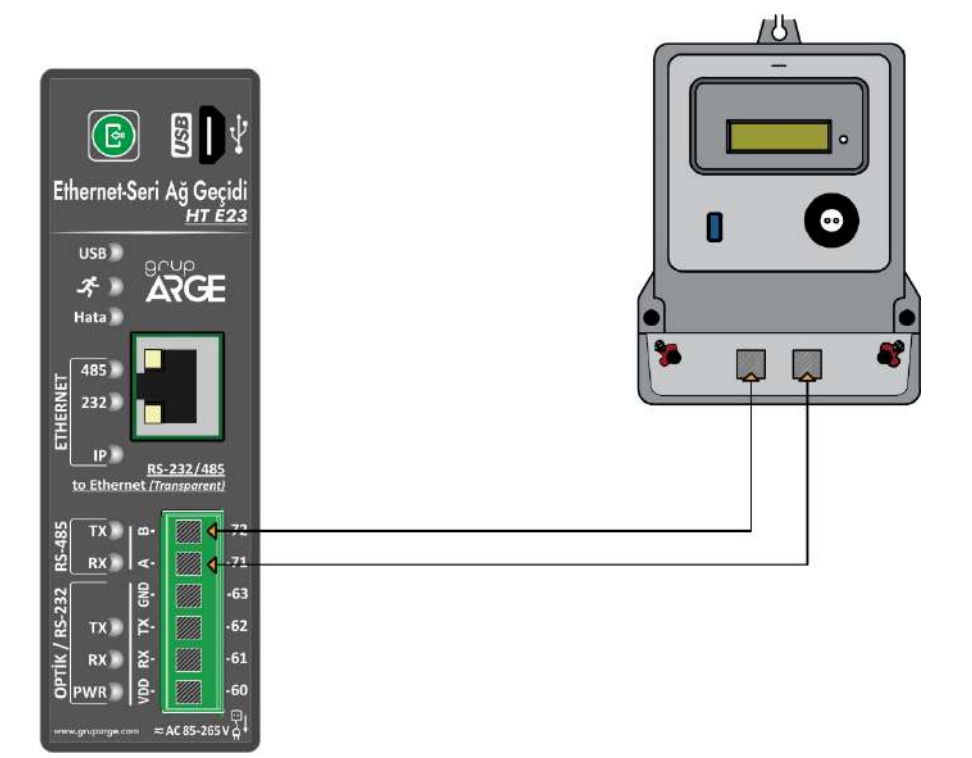

### 1.8.4. Elektromed RS-485 Haberleşme Bağlantısı & Luna RS-485 Haberleşme Bağlantısı

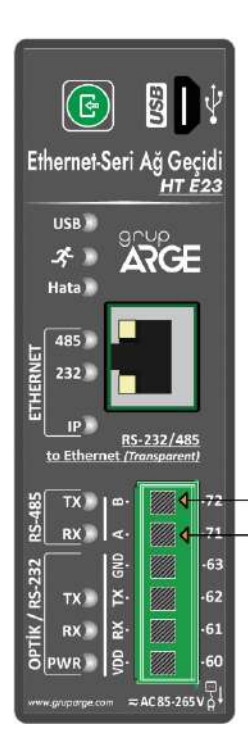

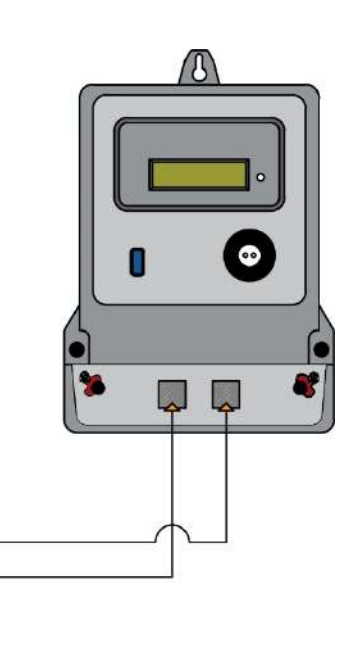

# 1.8.5. Elster RS-485 Haberleşme Bağlantısı

Elster sayaçların bazı modellerinde iki adet RS-485 çıkışı bulunmaktadır.

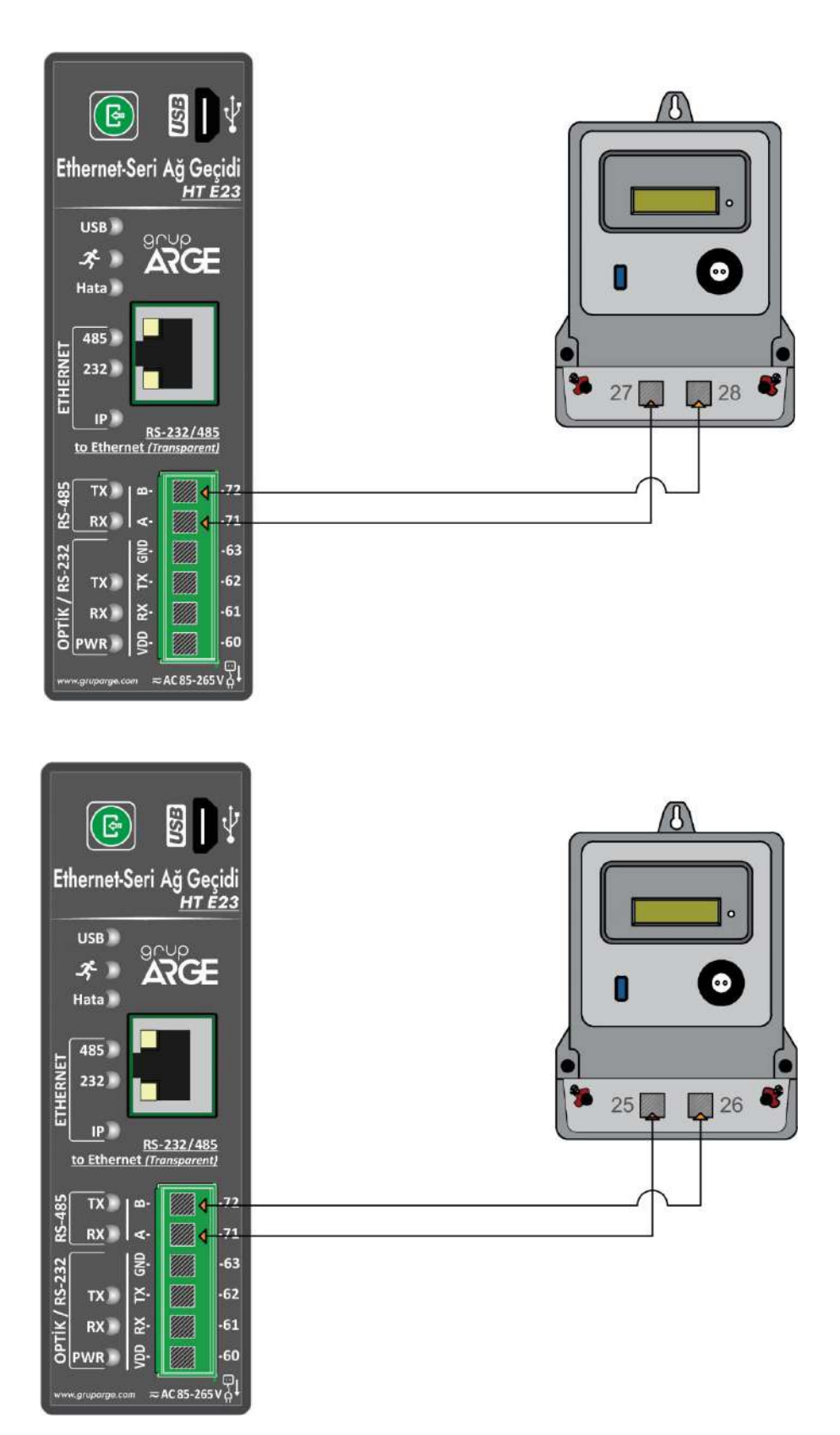

# 1.8.6. EMH RS-485 Haberleşme Bağlantısı

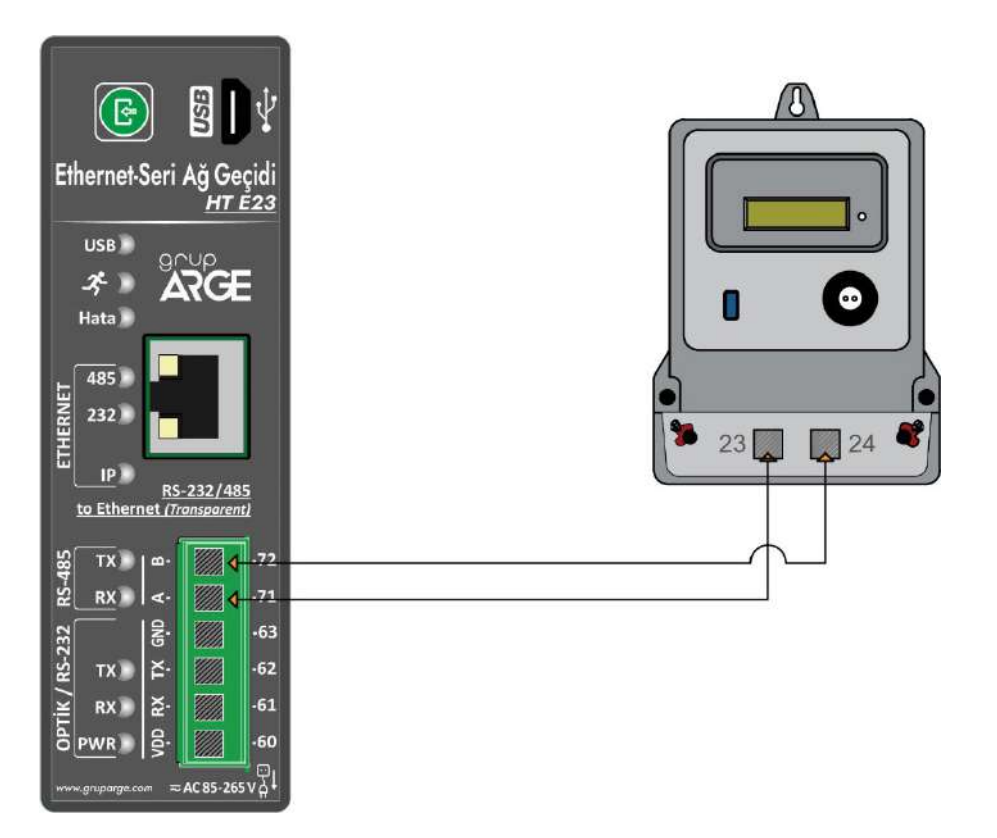

# 1.8.7. Landis RS-485 Haberleşme Bağlantısı

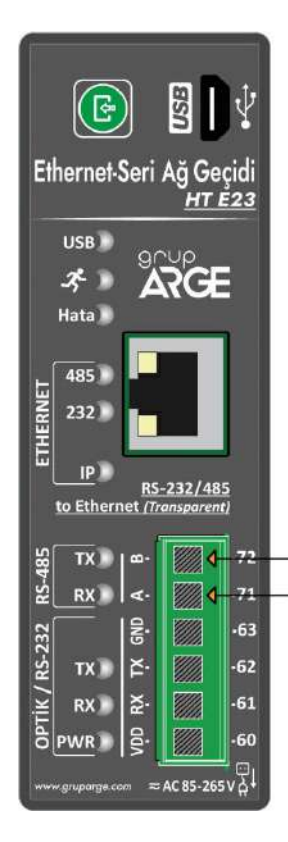

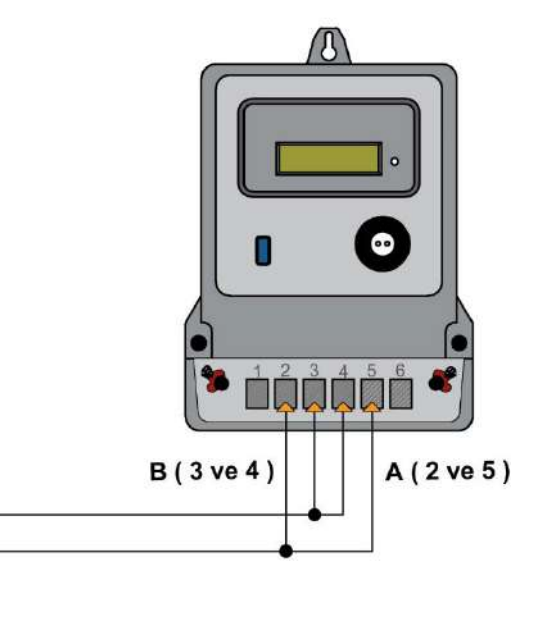

### 1.9. Röle Klemens Bağlantıları

Modeme bağlanacak kompanzasyon rölesi veya analizör haberleşme klemenslerinde, A ve B şeklinde isimlendirme yapılmışsa A, A'ya; B, B'ye gelecek şekilde bağlantı yapılır. Farklı isimlendirme kullanan cihazların bağlantıları ise aşağıda gösterilmiştir.

### 1.9.1. Tüm Röleler Klemens Bağlantısı

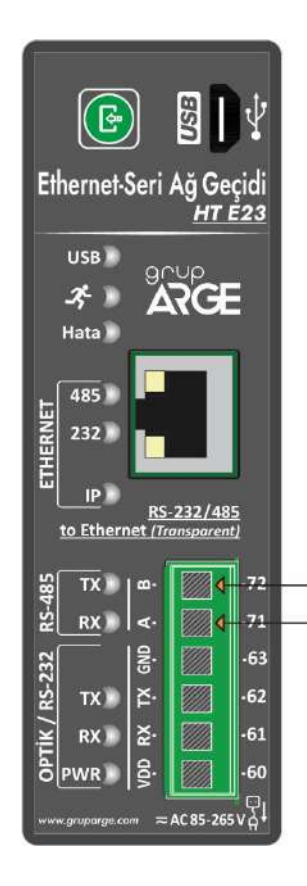

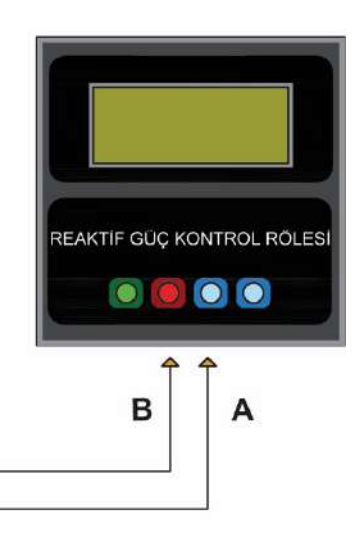

# 1.9.2. Klemsan Röle REMO-Q ve RAPIDUS – Klemens Bağlantısı

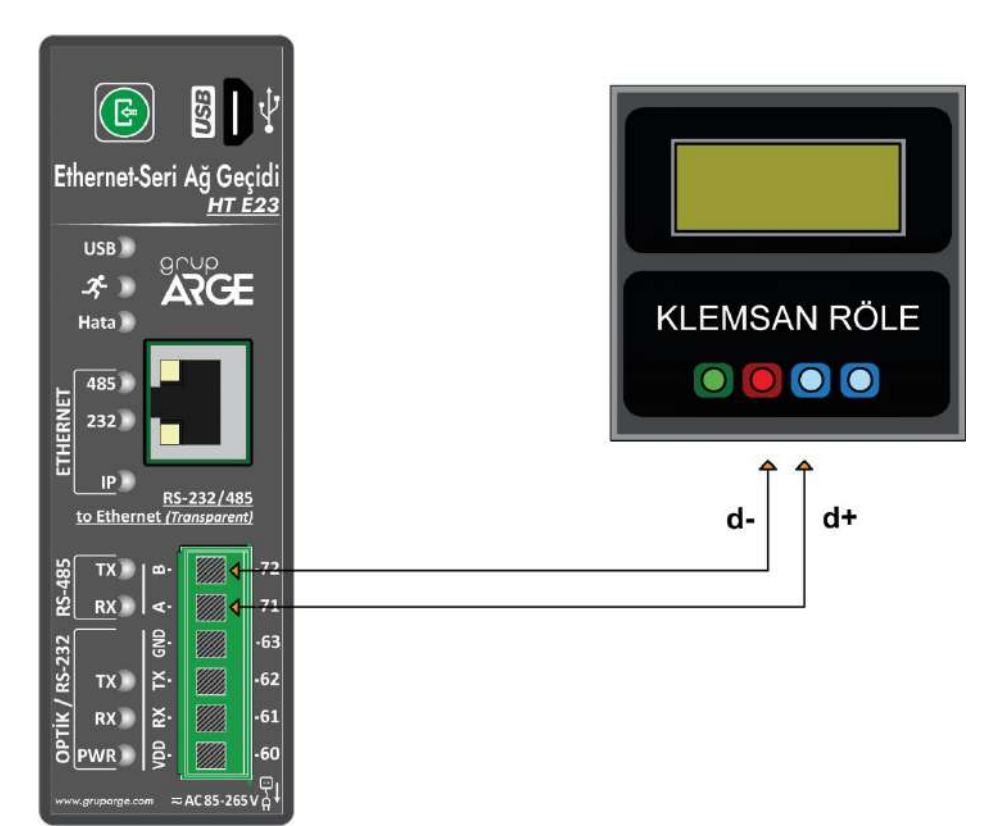

# 1.10. AT Komut Kullanım Şekilleri

AT komutlarının 3 farklı kullanım şekli vardır ve bunlar "AT" ya da "at" ön eki daima her komut satırının başında olacak şekilde kullanılmalıdır. Ayrıca komut satırını sonlandırmak için  $\langle CR \rangle^1$  ve  $\langle LF \rangle^2$  karakterlerleri kullanılmalıdır.

Bahsedilen üç kullanım şekli aşağıda verilmiştir.

- 1. Parametre okuma ve uygulama komutudur ve bu "AT+<KULLANILACAK KOMUT><CR><LF>" şeklinde kullanılır. "AT+485EN<CR><LF>", "AT +READALL<CR><LF>" komutları örnek olarak gösterilebilir.
- Parametre yazma komutudur ve bu komut "AT+<KULLANILACAK KOMUT>=<YAZILACAK DEĞER><CR><LF>" şeklinde kullanılır. "AT +485EN=1<CF><LF>" komutu örnek olarak gösterilebilir.
- 3. Parametrik okuma komutudur ve bu komut "AT+<KULLANILACAK KOMUT>? <OKUNACAK PARAMETRE><CR><LF>" şeklinde kullanılır.

Yazma komutu başarılı olursa cihaz "+OK<CR><LF>" cevabını döner. Okuma komutu başarılı olursa ise "+<KULLANILAN KOMUT>=<DEĞERLER><CR><LF>" cevabını döner.

# 2. AT KOMUTLARI

# 2.1. Ağ Ayarları ile İlgili Komutlar

- MACADDR : Cihaz mac adresi
- STATICIPEN : Statik IP parametresi

| Static IP Durumu |           |
|------------------|-----------|
| 0                | DHCP      |
| 1                | Static IP |

- IPADDR\_0 : IP Adresi 1. blok
- IPADDR\_1 : IP Adresi 2. blok
- IPADDR\_2 : IP Adresi 3. blok
- IPADDR 3 : IP Adresi 4. blok

**Örnek:** <IPADDR\_0>.<IPADDR\_1>.<IPADDR\_2>.<IPADDR\_3>

<sup>&</sup>lt;sup>1</sup> Bu ek CTRL+ENTER tuşlarına basarak yazılır. ASCII kodu 13'tür.

<sup>&</sup>lt;sup>2</sup> Bu ek CTRL+SHIFT+ENTER tuşlarına basarak yazılır. ASCII kodu 10'dur.

- SUBNETMASK\_0 : Alt Ağ Maskesi 1. blok
- SUBNETMASK\_1 : Alt Ağ Maskesi 2. blok
- SUBNETMASK\_2 : Alt Ağ Maskesi 3. blok
- SUBNETMASK\_3 : Alt Ağ Maskesi 4. blok

Örnek: <SUBNETMASK\_0>.<SUBNETMASK\_1>.<SUBNETMASK\_2>.<SUBNETMASK\_3>

- DEFAULTGW\_0 : Varsayılan Ağ Geçidi 1. blok
- DEFAULTGW\_1 : Varsayılan Ağ Geçidi 2. blok
- DEFAULTGW\_2 : Varsayılan Ağ Geçidi 3. blok
- DEFAULTGW\_3 : Varsayılan Ağ Geçidi 4. blok

Örnek: <DEFAULTGW\_0>.<DEFAULTGW\_1>.<DEFAULTGW\_2>.<DEFAULTGW\_3>

- FIRST\_DNS\_0 : İlk DNS 1.blok
- FIRST\_DNS\_1 : İlk DNS 2.blok
- FIRST\_DNS\_2 : İlk DNS 3.blok
- FIRST DNS 3 : İlk DNS 4. blok

Örnek: <FIRST\_DNS\_0>.<FIRST\_DNS\_1>.<FIRST\_DNS\_2>.<FIRST\_DNS\_3>

- SECOND\_DNS\_0 : İkinci DNS 1. blok
- SECOND\_DNS\_1 : İkinci DNS 2. blok
- SECOND DNS 2 : İkinci DNS 3. blok
- SECOND DNS 3 : İkinci DNS 4. blok

Örnek: <SECOND\_DNS\_0>.<SECOND\_DNS\_1>.<SECOND\_DNS\_2>.<SECOND\_DNS\_3>

# 2.2. Modem Ayarları ile İlgili Komutlar

Bu kısımda modemin kendi ayarları ile ilgili kullanılabilen komutlar ve kısa açıklamaları yer almaktadır. Komutların altındaki tablolar o komutun ilgili olduğu değerlerin okunurken ya da yazılırken hangi index değeriyle temsil edildiğini göstermektedir.

| • 485E            | : RS485 portu |
|-------------------|---------------|
| RS485 Port Durumu |               |
| 0                 | Kapalı        |
| 1                 | Açık          |

• **485PORT** : RS485 port numarası

• **485MOD** : RS485 Transparan modem modu

| RS485 Modem Modu |                            |
|------------------|----------------------------|
| 0                | Modbus TCP to Modbus RTU   |
| 1                | Modbus TCP to Modbus ASCII |
| 2                | Modbus RTU over TCP        |
| 3                | Modbus ASCII over TCP      |
| 4                | Full Transparent Mode      |

• **485DATAB** : 485 Uart Data Bit ayarı

| RS485 Data Biti |       |
|-----------------|-------|
| 0               | 7 Bit |
| 1               | 8 Bit |

• 485PARB : 485 Uart Parity Biti ayarı

| RS485 Parity Biti |      |
|-------------------|------|
| 0                 | None |
| 1                 | Even |
| 2                 | Odd  |

• **485STPB** : 485 Uart Stop Bit ayarı Stop Biti Değeri tablosunda belirtilen değerlere göre ayarlanabilir.

| RS485 Stop Biti Değeri |          |
|------------------------|----------|
| 0                      | 1 Stop   |
| 1                      | 0,5 Stop |
| 2                      | 1,5 Stop |
| 3                      | 2 Stop   |

• 485BAUD

: 485 Uart Baud Rate ayarı RS485 Baud Rate tablosunda verilen değerler kullanılarak

| RS485 Baud Rate (bps) |        |
|-----------------------|--------|
| 0                     | 300    |
| 1                     | 600    |
| 2                     | 1200   |
| 3                     | 2400   |
| 4                     | 4800   |
| 5                     | 9600   |
| 6                     | 19200  |
| 7                     | 38400  |
| 8                     | 57600  |
| 9                     | 115200 |

- 485TMOUT : RS485 Modbus zaman aşımı 0-150000 milisaniye
- 485RETRY : RS485 Modbus deneme sayısı 0-10 tekrar deneme
- 485ETHTMOUT : RS485 İnternet zaman aşımı 0-255 dakika
- 232EN : RS232 portu

| RS232 Port Durumu |        |
|-------------------|--------|
| 0                 | Kapalı |
| 1                 | Açık   |

- 232PORT : RS232 port numarası
- 232MOD : RS232 Transparan modem modu

| RS232 Modem Modu |  |
|------------------|--|

| 0 | Modbus TCP to Modbus RTU   |
|---|----------------------------|
| 1 | Modbus TCP to Modbus ASCII |
| 2 | Modbus RTU over TCP        |
| 3 | Modbus ASCII over TCP      |
| 4 | Full Transparent Mode      |

#### • 232DATAB : RS232 Uart Data biti ayarı

| RS232 Data Biti |       |
|-----------------|-------|
| 0               | 7 Bit |
| 1               | 8 Bit |

### • 232PARB : RS232 Uart Parite biti ayarı

| RS232 Parity Biti |      |
|-------------------|------|
| 0                 | None |
| 1                 | Even |
| 2                 | Odd  |

#### • 232STPB

### : RS232 Uart Stop biti ayarı

| RS232 Stop Biti Değeri |          |
|------------------------|----------|
| 0                      | 1 Stop   |
| 1                      | 0,5 Stop |
| 2                      | 1,5 Stop |
| 3                      | 2 Stop   |

### • 232BAUD : RS232 Uart Baud Rate ayarı

| RS232 Baud Rate (bps) |     |
|-----------------------|-----|
| 0                     | 300 |

| 1 | 600    |
|---|--------|
| 2 | 1200   |
| 3 | 2400   |
| 4 | 4800   |
| 5 | 9600   |
| 6 | 19200  |
| 7 | 38400  |
| 8 | 57600  |
| 9 | 115200 |

- 232TMOUT : RS232 Modbus zaman aşımı (0-150000 milisaniye)
- 232RETRY : RS232 Modbus deneme sayısı (0-10 tekrar deneme)
- 232ETHTMOUT : RS232 İnternet zaman aşımı (0-255 dakika)
- ERRRESPONSE : Modbus Hata mesajlarının gönderilmesi

| Modbus Hata Mesajları |        |
|-----------------------|--------|
| 0                     | Kapalı |
| 1                     | Açık   |

WRITEALL : Modem ayari ile ilgili olan komutları aşağıda görüldüğü gibi toplu yazma

AT+WRITEALL=<485EN>,<485PORT>,<485MOD>,<485DATAB>,<485PARB>,<485STPB>,<485BAUD>,< 485TMOUT>,<485RETRY>,<485ETHTMOUT>,<232EN>,<232PORT>,<232MOD>,<232DATAB>,<232PA RB>,<232STPB>,<232BAUD>,<232TMOUT>,<232RETRY>,<232ETHTMOUT>,<ERRRESPONSE ><CR><LF>

• WRITE\_NETWORKCFG : Network ayari ile ilgili olan komutları aşağıda görüldüğü gibi toplu yazma

AT+WRITE\_NETWORKCFG=<STATICIPEN>,<IPADDR\_0>,<IPADDR\_1>,<IPADDR\_2>,<IPADDR\_3>,<SUB NETMASK\_0>,<SUBNETMASK\_1>,<SUBNETMASK\_2>,<SUBNETMASK\_3>,<DEFAULTGW\_0>,<DEFAUL TGW\_1>,<DEFAULTGW\_2>,<DEFAULTGW\_3>,<FIRST\_DNS\_0>,<FIRST\_DNS\_1>,<FIRST\_DNS\_2>,<FIRST T\_DNS\_3>,<SECOND\_DNS\_0>,<SECOND\_DNS\_1>,<SECOND\_DNS\_2>,<SECOND\_DNS\_3><CR><LF>

| • | EVENT | : Olaylar Id ile birlikte okunur (AT+EVENT? <id><cr><lf>)</lf></cr></id> |
|---|-------|--------------------------------------------------------------------------|

- WARNING : Uyarılar Id ile birlikte okunur (AT+WARNING?<ID><CR><LF>)
- ERROR : Sistem hataları Id ile birlikte okunur (AT+ERROR?<ID><CR><LF>)
- READALL : Modem ayarları komutlarının tümünü aşağıda görüldüğü gibi toplu okuma

+READALL=<485EN>,<485PORT>,<485MOD>,<485DATAB>,<485PARB>,<485STPB>,<485BAUD>,<485 TMOUT>,<485RETRY>,<485ETHTMOUT>,<232EN>,<232PORT>,<232MOD>,<232DATAB>,<232PARB>, <232STPB>,<232BAUD>,<232TMOUT>,<232RETRY>,<232ETHTMOUT>,<ERRRESPONSE ><CR><LF>

| • | READ_NETWORKCFG | : Modem ayarları komutlarının tümünü okuma                 |
|---|-----------------|------------------------------------------------------------|
| • | EVENTCLEAR      | : Olay kayıtlarını silmek için kullanılır                  |
| • | WARNINGCLEAR    | : Uyarı kayıtlarını silmek için kullanılır                 |
| • | ERRORCLEAR      | : Sistem hatalarını silmek için kullanılır                 |
| • | CURRENT_IP      | : Cihazın aldığı IP adresini gönderme                      |
| • | RESTART         | : Cihazı yeniden başlatır                                  |
| • | PING            | : Cihaz cevap olarak "OK <b><cr><lf></lf></cr></b> " döner |
| • | DEVINFO         | : Cihaz bilgileri Aşağıdaki formatta döner                 |

<Seri No>,<MAC Adresi>,<Ürün Tipi>,<Ürün Alt Tipi>,<Ana Uygulama Sürümü>,<Alt Uygulama Sürümü>,<Donanım Tipi>,<Ana Donanım Sürümü>,<Alt Donanım Sürümü>,<Parametre Versiyonu><CR><LF>

# **3. GATEWAYXPERT UYGULAMASI**

Ethernet-Seri Ağ Geçidini kullanırken cihaz ayarlarının kolayca yapılabilmesi için bir PC programı kullanılabilir. Konfigürasyon bağlantısı ağ üzerinden veya USB kablosu aracılığıyla yapılabilir.

# 3.1. Kurulum

Uygulamanın kurulumu aşağıdaki adımlar takip edilerek gerçekleştirilebilir.

İlk olarak kurulum dosyasına <u>https://www.gruparge.com/dokumanlar/yazilimlar/</u> sayfasından indirilebilir.

İndirdikten sonra kurulum dosyasını çalıştırın.

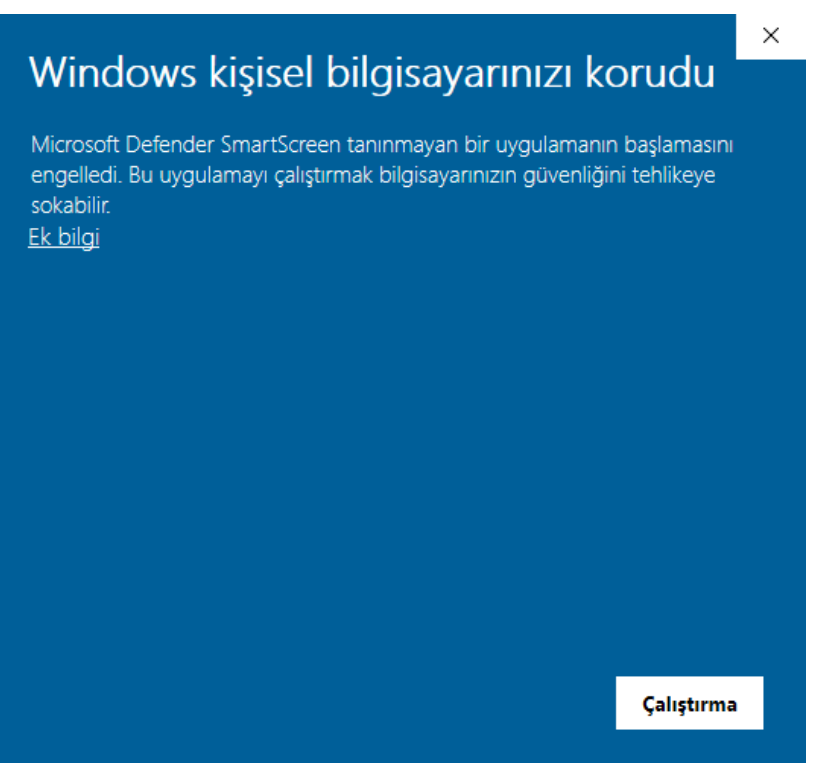

https://www.gruparge.com/dokumanlar/yazilimlar/

• İlk olarak yukarıdaki açılır pencere karşınıza çıkacak. Bu pencerede "<u>Ek Bilgi</u>" yazısına tıklayın.

| Windows kişisel bilgisayarınızı korudu                                                                                                    | × |  |  |
|----------------------------------------------------------------------------------------------------|---|--|--|
| Microsoft Defender SmartScreen tanınmayan bir uygulamanın başlamasını<br>engelledi. Bu uygulamayı çalıştırmak bilgisayarınızın güvenliğini tehlikeye<br>sokabilir. |   |  |  |
| Uygulama: NetvarConfigurator_installer_v0.1.exe<br>Yayımcı: Bilinmeyen yayıncı                                                                                     |   |  |  |
| Yine de çalıştır Çalıştırma                                                                                                    |   |  |  |

• Ardından yukarıda görüldüğü üzere "**Yine de Çalıştır**" butonuna basın ve uygulama kurulum ekranına ulaşacaksınız.

|                                                                                                    |      |                                                            |      | ×    |
|----------------------------------------------------------------------------------------------------|------|------------------------------------------------------------|------|------|
| GatewayXpert Setup Wizard Se                                                                                                    | etup |                                                            |      |      |
| Setup - GatewayXpert<br>Installation Folder<br>Select Components<br>License Agreement<br>Start Menu shortcuts<br>Beady to Install | ^    | Setup - GatewayXpert<br>Welcome to the GatewayXpert Setup. |      |      |
| ready to install                                                                                                    | *    |                                                            |      |      |
|                                                                                                    |      |                                                            | Next | Quit |

• Karşınıza gelen bu ilk adımda sadece "Next" butonuna basınız.

| <ul> <li>GatewayXpert Setup Wiza</li> </ul> | rd Setup |                                                                                           | × |
|---------------------------------------------|----------|-------------------------------------------------------------------------------------------|---|
| Setup - GatewayXpert                        | ^        | Installation Folder<br>Please specify the directory where GatewayXpert will be installed. |   |
| Installation Folder<br>Select Components    |          | C:\Program Files\GatewayXpert Browse.                                                     |   |
| License Agreement<br>Start Menu shortcuts   |          |                                                                                           |   |
| Ready to Install                            | *        |                                                                                           |   |
|                                             |          | Next Cancel                                                                               |   |

• Sıradaki ekranda uygulamanın kurulmasını istediğiniz klasör yolunu yazabilirsiniz fakat varsayılan şekilde bırakmanızı tavsiye ederiz. Klasör seçildikten sonra "Next" butonuna basıp sonraki aşamaya geçiniz.

| ← GatewayXpert Setup \ | Wizard Setup |                                                                  | ×          |
|------------------------|--------------|------------------------------------------------------------------|------------|
|                        |              | Select Components                                                |            |
| Setup - GatewayXpert   | Â            | Please select the components you want to install.                |            |
| Installation Folder    |              | Default Select All Deselect All                                  |            |
| Select Components      |              | GatewayXpert Netvar transparan                                   |            |
| License Agreement      |              | ayarlamaları için<br>kullanılacak masaüsi                        | tü         |
| Start Menu shortcuts   |              | yazılımıdır.                                                     |            |
| Ready to Install       | ~            | Search This component will occupy approximate 69.73 MB on your h | ely<br>ard |
|                        |              | Next Cancel                                                      | I          |

• Yükleme yapılacak klasör seçildikten sonra uygulamanın yüklenmek istenen parçalarının seçileceği pencere karşınıza gelecek fakat henüz sadece tek bir yüklenecek parça bulunduğu için "GatewayXpert" kutucuğunu işaretleyip "Next" butonuna basınız.

|                                                                                         | ×                                                                                                    |
|-----------------------------------------------------------------------------------------|----------------------------------------------------------------------------------------------------|
| GatewayXpert Setup Wizard Setup                                                         |                                                                                                    |
| Setup - GatewayXpert ^<br>Installation Folder<br>Select Components<br>License Agreement | License Agreement<br>Please read the following license agreement. You must accept the terms<br>contained in this agreement before continuing with the installation.<br>Work in progress |
| Start Menu shortcuts<br>Ready to Install                                                |                                                                                                    |
|                                                                                         | I accept the license.                                                                                                    |

• Kurulumun bu kısmı henüz bir işleve sahip olmadığı için sadece "I accept the licence" kutucuğunu işaretleyin ve "Next" butonuna basın.

|                                  |                                                                       | × |
|----------------------------------|-----------------------------------------------------------------------|---|
| ← GatewayXpert Setup Wizard Setu | qt                                                                    |   |
|                                  | Start Menu shortcuts                                                  |   |
| Setup - GatewayXpert             | Select the Start Menu in which you would like to create the program's |   |
| Installation Folder              | shortcuts. You can also enter a name to create a new directory.       |   |
| Select Components                | GatewayXpert                                                          |   |
|                                  | Accessibility                                                         | ^ |
| License Agreement                | Accessories                                                           |   |
| Start Menu shortcuts             | Administrative Tools<br>Discord Inc                                   |   |
| Ready to Install                 | GitHub, Inc                                                           |   |
| ¥                                | GNU Radio<br>Grup Ar-Ge                                               | ~ |
|                                  | Next Cancel                                                           |   |

• Kurulumun bu aşamasında programın oluşturulacak olan kısayolu için isim belirlenir. İlerleyen zamanda bir karışıklık yaşanmaması adına bu kısımda bir şey varsayılan adın olduğu şekilde bırakılması tavsiye edilir.

|                                                                                                    | ×                                                                                                    |
|----------------------------------------------------------------------------------------------------|----------------------------------------------------------------------------------------------------|
| ← GatewayXpert Setup Wizard Setup                                                                                    |                                                                                                    |
| Setup - GatewayXpert Installation Folder Select Components License Agreement Start Menu shortcuts Ready to Install V | Ready to Install<br>All required information is now available to begin installing GatewayXpert<br>on your computer. Installation will use 69.73 MB of disk space. |
|                                                                                                    | Install Cancel                                                                                                    |

• Son olarak da kurulumu başlatmak için "Install" butonuna basın ve karşınıza çıkacak olan açılır pencerede "evet" seçeneğine basın.

|                                |   |                                               | $\times$ |
|--------------------------------|---|-----------------------------------------------|----------|
| GatewayXpert Setup Wizard Setu | р |                                               |          |
|                                | • | Completing the GatewayXpert Setup             |          |
| Select Components              |   | Click Finish to exit the GatewayXpert Wizard. |          |
| License Agreement              |   |                                               |          |
| Start Menu shortcuts           |   |                                               |          |
| Ready to Install               |   |                                               |          |
| Installing                     |   |                                               |          |
| Finished                       | v |                                               |          |
|                                |   |                                               |          |
|                                |   | Fini                                          | sh       |

• Kurulum bittikten sonra karşınıza çıkacak olan bu ekranı "Finish" butonuna basarak kapatınız.

\*Kurulum esnasında masaüstü kısayolu oluşturulur.

# 3.2. Uygulamanın Kullanımı

| nestes and so seen |                | ТСР        | Page 1                |          |
|--------------------|----------------|------------|-----------------------|----------|
| SERVER IP          | 192.168.20.113 |            | Read Current Ip Addre | \$5      |
| SERVER PORT        | 500            |            | IP :                  |          |
| COM PORT           | COM8(USB Seria | Port)      | ;                     | <b>V</b> |
|                    | RS485 CON      | FIG -> 3   | RS232 CON             | FIG      |
| ENABLE             | Disable        | ~          | Disable:              | ~        |
| PORT               | 0              | \$         | 0                     | \$       |
| ETH TIMEOUT        | 0 min          | ÷          | 0 min                 | \$       |
| MODBUS TIMEOUT     | 100 ms         | ( <b>*</b> | 100 ms                | ÷        |
| NOD                | TCP to RTU     | ~          | TCP to RTU            |          |
| DATA BIT           | 8 Bit          | 4          | 8 Bit                 |          |
| PARITY BIT         | None           | ~          | None                  |          |
| STOP BIT           | 1 Stop         | ~          | 1 Stop                |          |
| AUDRATE            | 300            | 20         | 300                   |          |
|                    | 8 Char         | \$         | 8 Char                | -        |
| SILENT INTERVAL    |                |            |                       |          |

3.2.1. GatewayXpert Uygulaması

# 3.2.1. GatewayXpert Uygulaması

Uygulama çalıştırıldığı zaman 3.2.1. GatewayXpert Uygulaması görselinde görülen pencere sizi karşılayacak. Numaralarla işaretli yerlerin işlevleri aşağıda anlatıldığı gibidir.

- 1. TCP bağlantısı için Server IP ve Server Port parametreleri ayarlanabilir ve "Read Current IP Address" butonundan bağlı olan cihazın IP adresi okunabilir.
- 2. Modemin USB girişinden bir bilgisayara bağlanması için gereken USB girişinin seçilmesi ve bağlantının başlatılması
- 3. Bu kısmın altındaki parametreler modemin RS485 portunun konfigürasyon parametreleridir.
- 4. Bu kısmın altındaki parametreler modemin RS232 portunun konfigürasyon parametreleridir.
- 5. Kısım cihazın haberleşme parametrelerinin isimlerinin yazdığı kısımdır.
- 6. Kısımda bulunan "Static IP Settings" butonu aracılığı ile cihazın statik IP konfigürasyon ayarlarına erişilir.

| 🚆 Static IP Configur | ations — 🗆     | × |
|----------------------|----------------|---|
|                      |                |   |
| MAC Address          | f80dacf251a4   |   |
| IP Address           | 192.168.20.113 |   |
| Default Gateway      | 192.168.20.1   |   |
| Subnet Mask          | 255.255.255.0  |   |
| DNS-1 Address        | 192.168.9.1    |   |
| DNS-2 Address        | 192.168.20.1   |   |
| рнср                 |                |   |
| Read                 | Apply          |   |
|                      |                |   |

Statik IP Konfigürasyon Penceresi

- 7. Kısımda bulunan "Read Configuration" butonu aracılığı ile cihazın mevcut konfigürasyon ayarları 3 ve 4 numaralı kısımların altında görüntülenebilir.
- 8. Kısımda bulunan "Apply Configuration" butonu aracılığı ile 3 ve 4 numaralı kısımlarda belirlenen konfigürasyon ayarları cihaza uygulanır.

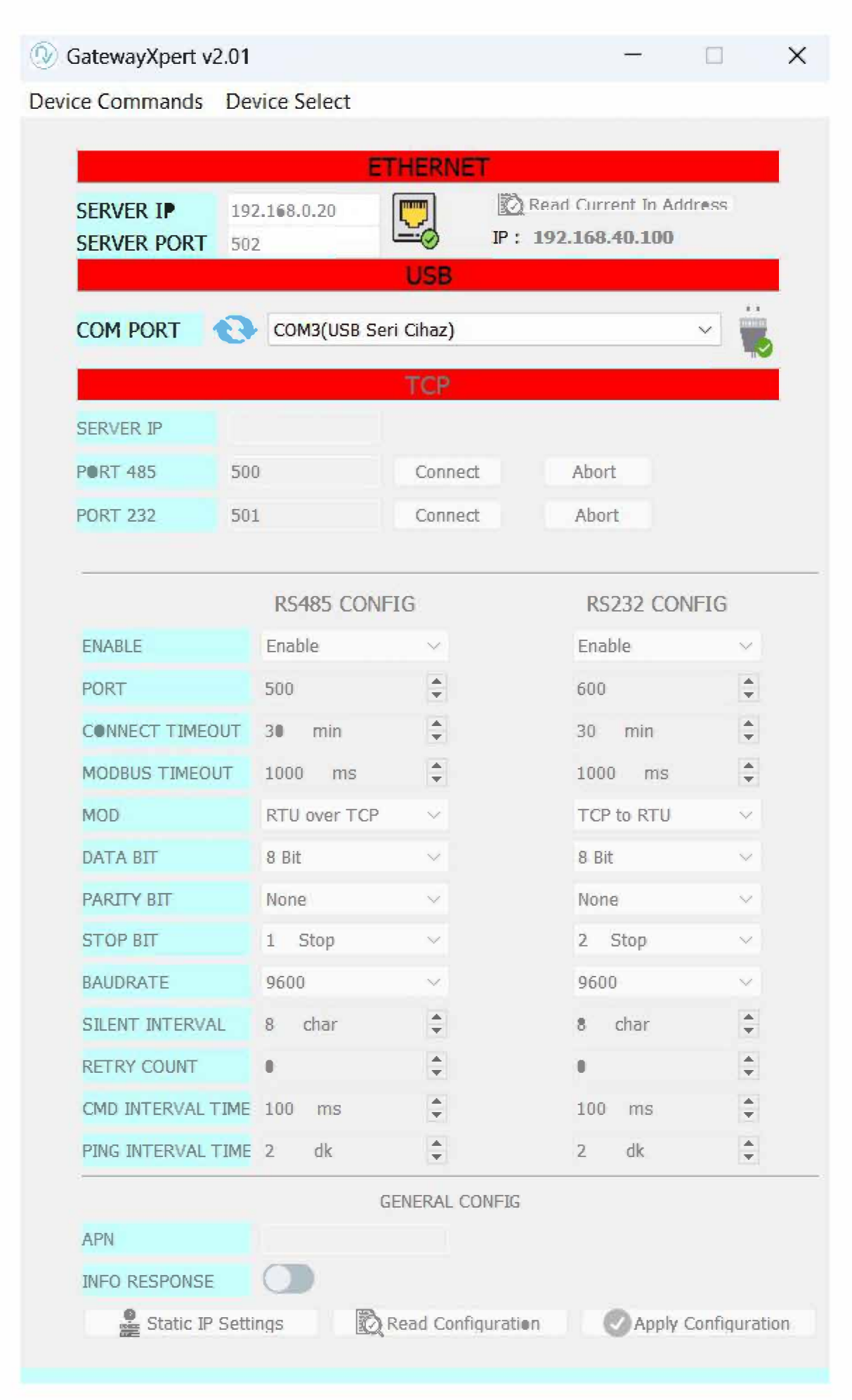

GatewayXpert uygulaması ile ayarlama yapmak için modemi USB kablosu ile PC ye bağlamak gerekiyor. Sonrasında network bağlantısı olan bir modemde "Read current IP address" kısmından cihazın aldığı IP adresi öğrenilir.

RS485 den bağlı cihazlar için "RS485 Config" başlığı altındaki parametreler modeme bağlı olan cihazlara uygun şekilde ayarlanabilir. Buradaki bütün ayarlamalar dokümanda bulunan parametre komut setleriyle de ayarlanabiliyor. Aynı durum RS232 den bağlı cihaz için de geçerli.

Bu örnekte RS485 Port parametre değerini öğrenmek için olan komut mevcut.

| ✤ Docklight Scripting V2.4 (Eval)                                                                                                    | cilit Send Sequence                                                          | ×                   |
|----------------------------------------------------------------------------------------------------|------------------------------------------------------------------------------|---------------------|
| File Edit Run Tools Scripting Help                                                                                                    | Index 1 < > Control Cf                                                       | naracters Shortcuts |
| D 🖆 🖬 🎒 🕨 🗉 😰 🔑 🖊 🔀                                                                                                    | Sequence Definition                                                          |                     |
|                                                                                                    | 1 - Name Port?                                                               | ×                   |
| Send Sequences I<                                                                                                    | 2 - Sequence Edit Mode ASCII HEX Decimal Binary                              | Pos. 13 / 12 -      |
| Send Name Sequence                                                                                                    |                                                                              |                     |
| > Cmd                                                                                                    |                                                                              | _                   |
| > Port? A T + 4 8 5 P O R T                                                                                                    |                                                                              |                     |
| > Portset A I + 4 8 5 P O K I                                                                                                    |                                                                              |                     |
|                                                                                                    |                                                                              |                     |
|                                                                                                    |                                                                              |                     |
| Receive Sequences                                                                                                    |                                                                              |                     |
| Active Name Sequence Answer                                                                                                    | Additional Repeat Checksum                                                   |                     |
|                                                                                                    | Settings                                                                     | , –                 |
|                                                                                                    | Send periodically (if not sent as an automatic answer to a receive sequence, |                     |
|                                                                                                    | Repeat sequence every 5 seconds                                              |                     |
|                                                                                                    |                                                                              |                     |
|                                                                                                    |                                                                              |                     |
|                                                                                                    | Sequence Documentation                                                       |                     |
|                                                                                                    | (Add your documentation here)                                                |                     |
|                                                                                                    |                                                                              |                     |
|                                                                                                    |                                                                              |                     |
|                                                                                                    |                                                                              |                     |
| t Interval: 50 ms Connected to "                                                                                                    |                                                                              |                     |
| APN                                                                                                    | Delete Sequence                                                              | Holp                |
| INFO RI                                                                                                    | Delete Sequence                                                              | Пер                 |
| Sorgu yapıldığında alınan cev                                                                                                    | ap aşağıdaki gibidir.                                                        |                     |
| Source State State |                                                                              | - 0 X               |
| File Edit Run Tools Scripting Help                                                                                                    |                                                                              |                     |
| D 🚅 🖬 😂 🕨 🗉 🖉 🖊 🗶 🗓                                                                                                    | ( 🛎 📷 🗈 🖆 🛍                                                                  |                     |
|                                                                                                    | Colors&Fonts Mode 192.168.40.100;5                                           | 05 Network comm     |
| Send Sequences I< ASC                                                                                                    | II HEX Decimal Binary                                                        | Communication       |
| Send Name Sequence                                                                                                    | .2024 15:03:15.341 [TX] - AT+485PORT <cr><lf></lf></cr>                      |                     |

---> Cmd I <ETX> <ETX> I ---> Port? A T + 485 P O R T 8.05.2024 15:03:15.341 [1X] - AI+485PURT=CR><LF>

Bu örnekte de grup arge ray tipi analizörün modbus haritasına göre yapılan sorgulama şekli gösterilmektedir. Öncelikle Modlink üzerinden connection ayarları doğru olarak yapılmalı. Bağlantı ayarları "Modbus Connection Options" sayfasından yapılır.

| rial Communication     | Modbus Tran    | isaction Management                    |  |  |                    |  |                |
|------------------------|----------------|----------------------------------------|--|--|--------------------|--|----------------|
| erial <u>P</u> ort:    |                | Baud Rate [bps]:                       |  |  |                    |  |                |
| COM3 v                 |                | ✓ 9600                                 |  |  |                    |  |                |
| ] Ignore Echoed Qu     | iery (required | for specific converters)               |  |  |                    |  |                |
| Data Bits:             |                | Elow Control:                          |  |  |                    |  |                |
| 🔿 7 bits               | 8 bits         | <ul> <li>None</li> </ul>               |  |  |                    |  |                |
|                        |                | RTS Toggle                             |  |  |                    |  |                |
| Parity:<br>None<br>Odd |                | C RTS/CTS DTR/DSR RTS Hold Delay [ms]: |  |  |                    |  |                |
|                        |                |                                        |  |  | 🔘 Even             |  | 0              |
|                        |                |                                        |  |  | <u>S</u> top Bits: |  | Enabled Lines: |
| • 1 bit (              | ) 2 bits       | 🗹 DTR 🔤 RTS                            |  |  |                    |  |                |
| Transmission Mode:     |                | Silent Interval [character times]:     |  |  |                    |  |                |
| O RTU (                | ASCII          | 4                                      |  |  |                    |  |                |

Cihazın modbus adresi ayarı "Modbus Client Options" kısmından yapılır.

| Modbus Client Options                                                           |    | ×      |
|---------------------------------------------------------------------------------|----|--------|
| Enter the address of a remote server (acceptable values are 1 through 247): 170 |    |        |
|                                                                                 | ОК | Cancel |

Yukarıdaki ayarlar yapıldıktan sonra "Register Access" kısmından sorgu atılacak modbus register adresi "Start Adress" kısmına girilir ve eğer toplu bir şekilde sorgulama yapılmayacaksa sadece ilgili register adresinin uzunluğuna göre "Count" kısmı ayarlanır. Örneğin 32 bit lik bir register okunacaksa buradaki "Count" kısmına "2" yazılmalı. Okunacak register büyüklüğü 16 bit olsaydı burası "1" olarak ayarlanmalıdır. Değerler girildikten sonra "Read Holding Register" butonuna basılır ve HEX olarak oluşan sorgu kopyalanır. Burada cevap gelmeme durumu önemli değildir.

| Widdelink VCE Dellio               |                                       |                                                                                                    | - | $\sim$ |
|------------------------------------|---------------------------------------|----------------------------------------------------------------------------------------------------|---|--------|
| File Tools Help                    |                                       |                                                                                                    |   |        |
| introduction Discrete Access Regis | ster Access Server Diagnostics        | 17:27:46.232 Failed to initialize communication timeouts<br>17:27:50.179 [ID: 00001] INIT: Read Holding Registers (code \$03)                                                                                                    |   |        |
| Register Read                      |                                       | 17:27:50.191 [>] SEND: AA 03 03 E8 00 03 9C 60<br>17:27:50.194 *** FATAL THREAD EXCEPTION ***                                                                                                    |   |        |
| Start Address: 100                 | Count: 2                              | 1:27:30.198 System Error. Code: 22.<br>17:27:50.200 Aygit komutu algitayamiyor<br>17:27:50.206 Disconnecting from "COM3"<br>17:27:50.208 Disconnecting from "COM3"                                                                                                    |   |        |
| Read Holding Registers             | Read Input Registers                  | 17:28:16.735 Connecting to "COM3"<br>17:28:16.735 Connected to "COM3"<br>17:28:16.773 Connected to "COM3"                                                                                                    |   |        |
| Register Write                     |                                       | 17:28:16.780 [] SEND: A d 30 3 E8 00 33 9C 60<br>17:28:16.780 [] SEND: A d 30 3 E8 00 33 9C 60<br>17:28:17.791 [D: 00002] DONE: Read Holding Registers (code \$03)<br>17:28:17 794 [D: 00002] FATI: Read Holding Registers (code \$03)                                                                                                    |   |        |
| Start Address: 0                   | Value Address                         | 17:28:32.169 [D: 00003] INIT: Read Holding Registers (code \$03)<br>17:28:32.172 [                                                                                                    |   |        |
| Count: 1                           | 0 Register 0                          | 17:28:33:184 [D: 00003] FALL Response timeout expired<br>17:28:31.841 [D: 00004] INIT: Response timeout expired<br>17:29:01.810 [D: 00004] INIT: Read Holding Registers (code \$03)                                                                                                    |   |        |
| Enforce broadcasting mode          |                                       | 17:29:01.818 [>] SEND: AA 03 03 E8 00 03 90 60<br>17:29:02.813 [LD: 00004] DONE: Read Holding Registers (code \$03)<br>17:29:57.841 [LD: 00005] INIT: Read Holding Registers (code \$03)<br>17:29:57.846 [] SEND: AA 03 03 E8 00 03 90 60                                                                                                    |   |        |
| Write Single Register              | Write Multiple Registers              | 17:29:58.844 [ID: 00005] DONE: Read Holding Registers (code \$03)<br>17:29:58.849 [ID: 00005] FAIL: Response timeout expired<br>17:30:06.916 [ID: 00006] INTI: Read Holding Registers (code \$03)                                                                                                    |   |        |
| Register Read/Write (shares param  | neters with each of the above groups) | 17:30:06.921 [>] SEND: AA 03 03 E6 00 03 9C 60<br>17:30:07.926 [DI: 00006] DONE: Read Holding Registers (code \$03)<br>17:30:07.930 [DI: 00006] FAIL: Response timeout expired                                                                                                    |   |        |
| Read/Write M                       | Iultiple Registers                    | 17:30:14.376 [LD: 00007] IN11: Kead Holding Kegisters (Code S05)<br>17:30:14.382 [] SEN0: A 0 30 3E 80 03 9 C 60<br>17:30:15.382 [DD: 00007] DDME: Read Holding Registers (code \$03)<br>17:30:15.387 [DD: 00007] EATL Represent semicated entry of the semicated entry of the semicate |   |        |
| Register Mask Write                |                                       | 17:31:05:430 [D1: 0000] PALL Response timeout expired<br>17:31:05:430 [D1: 0000] FINT: Read Holding Registers (code \$03)<br>17:31:05:437 [D1: 0000] PONLE Ad 03 00 64 00 01 DC 0E                                                                                                    |   |        |
| Register Addr: 0                   | OR Mask: 0                            | 17:31:06.442 [ID: 00006] FAIL: Researce timeout expired<br>17:33:58.939 [ID: 00009] INIT: Read Holding Kegisters Code \$03)<br>17:33:58.946 [                                                                                                    |   |        |
| AND Mask: 0                        | Mask Write Single Register            | 17:33:59.942 [ID: 00009] DONE: And Helling Professor Code \$03)<br>17:33:59.947 [ID: 00009] FAIL: Response timeout expired                                                                                                    |   |        |
|                                    |                                       | 4                                                                                                    |   | •      |

Kopyalanan HEX datası "Docklight Scripting" uygulamasına girilmelidir. Bunu yapabilmek için "Docklight Scripting" uygulamasının ayarlarının yapılması gerekmektedir. Uygulama açıldıktan sonra GatewayXpert uygulamasında gösterilen Transparan Modemin almış olduğu "Read current IP address" IP adresini ve RS485 portunu tanımlamamız gerekli.

| Source Docklight Scripting V2.4 (Eval)    | -    |            | ×      |
|-------------------------------------------|------|------------|--------|
| File Edit Run Tools Scripting Help        |      |            |        |
| □ ☞ 🗑 参 🕞 🖉 🖉 🖄 🕅 🖉 🛎 🛅 🖺 🖷               |      |            |        |
| Colors&Fonts Mode 192.168.40.100:505      | 5) N | letwork co | mm.    |
| Send Sequences I ASCII HFX Decimal Binary | 3    | Communi    | cation |

İşaretli kısma çift tıklanarak ayar menüsü açılmalıdır. Açılan sayfada "Send/Recieve on Comm.Channel" kısmına GatewayXpert uygulamasında görünen "Read current IP address" bilgisi port numarası dahil olacak şekilde el ile yazılmalıdır.

| Communication F | low Control Comm      | . Filter / Alias                |  |
|-----------------|-----------------------|---------------------------------|--|
| • Send/Recei    |                       | Monitoring<br>(receive<br>only) |  |
| Send/Receive o  | n Comm. Channel       |                                 |  |
| 192.168.40.100  |                       | ~                               |  |
| Choose a COM    | port (e.g. COM3) or s | specify a network               |  |
| connection. See | the Online Help (FI   | ) for details.                  |  |
|                 |                       |                                 |  |
|                 |                       |                                 |  |
|                 |                       |                                 |  |
|                 |                       |                                 |  |
|                 |                       |                                 |  |
|                 |                       |                                 |  |
|                 |                       |                                 |  |
|                 |                       |                                 |  |

Ayarlar yapıldıktan sonra uygulamadaki "Play" tuşuna basılarak modem ile haberleşme sağlanmalıdır. Bağlantı sağlandığında "Connected" olarak görünecektir.

| 🛇 Docklight Scripting V2.4 (Eval)                          | - 0        | ×     |
|------------------------------------------------------------|------------|-------|
| File Edit Run Tools Scripting Help Stop Communication (F6) |            |       |
| D 📽 🖫 🚳 🕞 🗉 🖉 🖄 🖄 🕱 🕱 👛 🖹 🛱 🛍                              |            |       |
| Colors&Fonts Mode 192.168.40.100:505                       | Network of | comm. |

HT E23 Transparan modem dokümanında bulunan komutları "Docklight Scripting" uygulaması üzerinden çalıştırmak için sol kısımda bulunan "Send Sequences" kısmındaki "Name" yazan bölüm çıft tıklanır.

| en | a Seque | ences   |                             |
|----|---------|---------|-----------------------------|
| -  | Send    | Name    | Sequence                    |
|    |         | Cmd     | <etx> <etx> I</etx></etx>   |
|    | >       | Port?   | AT+485PORT                  |
|    | >       | PortSet | AT+485PORT                  |
|    | >       | serino  | I <etx> <nul> d</nul></etx> |

Açılan ekranda dokümanda gösterilen komut işlenir. Örnek olarak RS485 port bilgisini öğrenme komutu aşağıdaki gibi ayarlanır. ASCII seçiliyken komut girilir.

| 1 - Name     | Port?             |      |          |         |              |
|--------------|-------------------|------|----------|---------|--------------|
| 2 - Sequence | Edit Mode 🗿 ASCII | OHEX | ODecimal | OBinary | Pos. 10 / 10 |
| A T + 4      | 8 5 P O R T       |      |          |         |              |

Sonrasında komutu HEX seçilerek "0D – 0A" girilir. Bütün AT komutlarında bu şekilde sonlandırma yapılmalı.

| 1 - N | ame   |    | Port | ?    |     |      |    |    |     |           |          |              |
|-------|-------|----|------|------|-----|------|----|----|-----|-----------|----------|--------------|
| 2 - S | equen | ce | Edit | Mode | • 0 | ASCI | l  | 0  | IEX | ○ Decimal | ) Binary | Pos. 13 / 12 |
| 41    | 54    | 2B | 34   | 38   | 35  | 50   | 4F | 52 | 54  | 0D 0A     |          |              |

Bu işlemden sonra çağrılacak komut şu şekilde görünür.

| 1 - Name     | Port?             |   |          |          |              |
|--------------|-------------------|---|----------|----------|--------------|
| 2 - Sequence | Edit Mode 🗿 ASCII |   | ODecimal | O Binary | Pos. 13 / 12 |
| A T + 4      | 8 5 P O R T 1     | n |          |          |              |

Bu işlemi "Apply" ve "Okey" diyerek kapatınız. Sonrasında oluşturduğunuz komut seti uygulamada sol tarafta görünecektir. Yan tarafında bulunan ok işaretine tıklayarak komutu çalıştırabilir ve sonucu sağ tarafta bulunan kısımda görebilirsiniz. Sonuç kısmı sorgulanan işleve göre cevap döndüğünden sağ tarafta bulunan kısımda uygun cevap türüne göre seçim yapmalısınız.

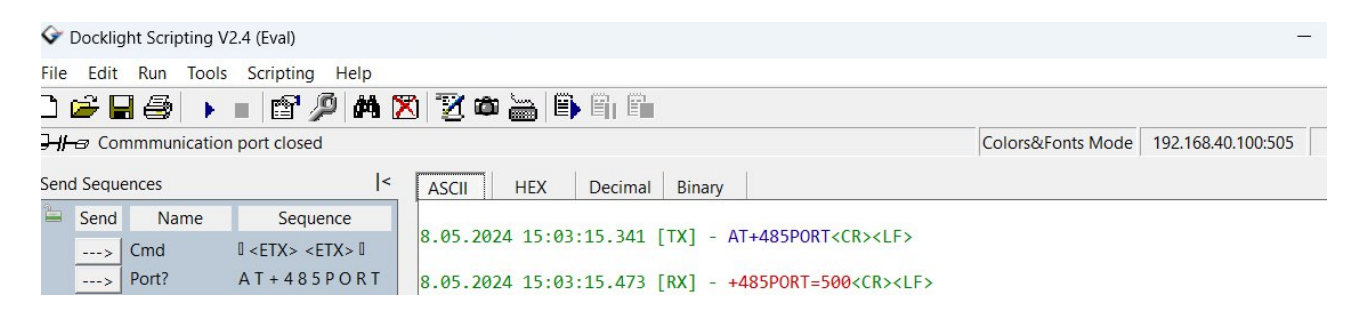

Modbus haritasındaki veriyi sorgulamak veya set etmek için Modlink uygulamasından alınan sorgu HEX bilgisini "Docklight Scripting" uygulamasına tanımlamamız gereklidir.

| 🕖 ModLink VCL Demo                                                                                |                                                  | -                                                                                                    | ×     |
|---------------------------------------------------------------------------------------------------|--------------------------------------------------|----------------------------------------------------------------------------------------------------|-------|
| File Tools Help                                                                                   |                                                  |                                                                                                    |       |
| Introduction Discrete Access Reg<br>Register Read<br>Start Address: 100<br>Read Holding Registers | Server Diagnostics Count: 2 Read Input Registers | 17:27:46.232 Failed to initialize communication timeouts<br>17:27:50.179 [TD: 00001] INIT: Read Holding Registers (code \$03)<br>17:27:50.191 [] SEND: AA 03 03 E8 00 03 9C 60<br>17:27:50.194 *** FATAL THREAD EXCEPTION ***<br>17:27:50.198 System Error. Code: 22.<br>17:27:50.200 Aygut komutu algılayamıyor<br>17:27:50.200 Disconnecting from "COM3"<br>17:28:16.756 Connecting to "COM3"<br>17:28:16.773 Connected to "COM3" |       |
| Register Write                                                                                    |                                                  | 17:28:16.777 [LD: 00002] INIT: Read Holding Registers (code \$03)<br>17:28:16.780 [] SEND: AA 03 03 E8 00 03 92 660<br>17:28:17.791 [LD: 00002] FONE: Read Holding Registers (code \$03)<br>17:28:17.794 [LD: 00002] FONE: Read Holding Registers (code \$03)                                                                                                    |       |
| Start Address: 0<br>Count: 1                                                                      | Value Address<br>0 Register 0                    | 17:28:32.169 [D0:00003] INIT: Read Holding Registers (code \$03)<br>17:28:32.172 [                                                                                                    |       |
| Enforce broadcasting mode                                                                         |                                                  | 17:29:02.818 [D: 00004] FAIL: Response timeout expired<br>17:29:57.841 [D: 00005] INIT: Read Holding Registers (code \$03)<br>17:29:57.846 [] SEND: AA 03 03 86 00 03 92 660                                                                                                    |       |
| Write Single Register                                                                             | Write Multiple Registers                         | 17:29:58.844 [ID: 00005] DONE: Read Holding Registers (code \$03)<br>17:29:58.849 [ID: 00005] FAIL: Response timeout expired<br>17:30:06.916 [ID: 00006] INIT: Read Holding Registers (code \$03)                                                                                                    |       |
| Register Read/Write (shares para                                                                  | meters with each of the above groups)            | 1/:30:06.921 [5] SEND: AA 03 03 E8 00 03 9C 60<br>17:30:07.926 [LD: 00006] DONE: Read Holding Registers (code 503)<br>17:30:07.930 [LD: 00006] FAIL: Read Holding Registers (code 503)<br>17:30:14.378 [LD: 00007] INIT: Read Holding Registers (code 503)                                                                                                    |       |
| Read/Write                                                                                        | Multiple Registers                               | 17:30:14.382 [5 SEND: AA 03 03 E8 00 03 9C 60<br>17:30:15.382 [ID: 00007] DONE: Read Holding Registers (code \$03)<br>17:30:15.387 [ID: 00007] FALL: Response timeout expired                                                                                                    |       |
| Register Mask Write                                                                               |                                                  | 17:31:05.430 [DD: 00008] INIT: Read Holding Registers (code \$03)<br>17:31:05.437 [>] SEND: AA 03 00 64 00 01 DC 0E<br>17:31:06.437 [DD: 00008] DONE: Read Holding Registers (code \$03)                                                                                                    | 1     |
| Register Addr: 0                                                                                  | OR Mask: 0                                       | 17:31:06.442 [DD: 00008] FAIL: Response timeout expired<br>17:33:58.939 [DD: 00009] INIT: Read Holding Registers Scode \$03)<br>17:33:58.946 [                                                                                                    | - 1   |
| AND Mask: 0                                                                                       | Mask Write Single Register                       | 17:33:59.942 [ID: 00009] DONE: Revel Holding Registers (abde \$03)<br>17:33:59.947 [ID: 00009] FAIL: Response timeout expired                                                                                                    |       |
|                                                                                                   |                                                  | 4                                                                                                    | <br>Þ |
| operating Mode: CLIENT Ren                                                                        | mote Modbus Address: 170 Effective               | Silent Interval: 50 ms Connected to "COM3" Waiting for user to initiate Modbus transactions                                                                                                    |       |

"Send Sequences" kısmındaki "Name" bölümüne çift tıklayarak tanımlama ekranı açılır ve buraya Modlink programından kopyaladığınız HEX verisi girilir.

| Docklight Scripting V2.4 (Eval)                                                                                                    | Croic Edit Send Sequence                                | ×                            |
|----------------------------------------------------------------------------------------------------|---------------------------------------------------------|------------------------------|
| File Edit Run Tools Scripting Help                                                                                                    | Index 3 < >                                             | Control Characters Shortcuts |
| 🗅 🗃 🔚 🎒 🕨 🔳 😭 🔎 🗰 🔀<br>H 🗝 Communication port closed                                                                                                    | Sequence Definition 1 - Name serino                     |                              |
| Send Sequences I<                                                                                                    | 2 - Sequence Edit Mode O ASCII O HEX O Decimal O Binary | Pos. 9 / 8                   |
| Send         Name         Sequence          >         Cmd         AA 03 03 E8 00 03          >         Port?         41 54 2B 34 38 35          >         PortSet         41 54 2B 34 38 35          >         serino         AA 03 00 64 00 02 | AA 03 00 64 00 02 9C 0F                                 |                              |
| Receive Sequences                                                                                                    | 3 - Repeat Checksum Checksum                            | ive sequence)                |
|                                                                                                    | Sequence Documentation                                  |                              |
| 8.05.202<br>8.05.202<br>8.05.202                                                                                                    | (Add your documentation here)                           |                              |
| arf Duyarlı 🔎                                                                                                    | Delete Sequence OK Cancel                               | Apply Help                   |

Sol taraftaki ok butonuna basıp oluşturduğunuz komut çağrılır ve cihazdan dönen bilgi HEX olarak alınır. Alınan HEX içeriğinde ilk 6 bitlik veriden sonraki 8 bit lik bilgi bize sorgulanan modbus registerindan gelen cevabı gösterir. Bu HEX verisini Decimal e çevirerek anlamlandırabilirsiniz.

| File       Edit       Run       Tools       Scripting       Help         Image: Send Name       Sequences       Image: Send Name       Sequence       Image: Send Name       Sequence       Image: Send Name       Send Name       Send Name       Send Name       Send Name       Send Name       Send Name       Send Name       Send Name       Send Name       Send Name       Send Name                                                                                                    | - O X                                                                                                    |
|----------------------------------------------------------------------------------------------------|----------------------------------------------------------------------------------------------------|
| Communication port closed       Colors&Fonts Mode       192.168.40.100:505       Network con         Send Sequences       I       ASCII       HEX       Decimal       Binary       Communication         Send Name       Sequence       I       ASCII       HEX       Decimal       Binary       Communication         Send Name       Sequence       I       ASCII       HEX       Decimal       Binary       Communication                                                                                                    | Help                                                                                                    |
| Send Sequence       I       ASCII       HEX       Decimal       Binary       Colors&Fonts Mode       192.168.40.100:505       Network constraints         Send Sequence       I       ASCII       HEX       Decimal       Binary       Communication       Communication       Communic                                                                            | 🔎 🏘 🔀 🖹 🖄 📾 🔚 🖹 🛍                                                                                                    |
| Send Sequences         I         ASCII         HEX         Decimal         Binary         Communic           Send Name         Sequence         8.05.2024         15:03:32.512         [TX]         - AA 03 03 E8 00 03 9C 60         8.05.2024         8.05.2024         15:03:32.579         [RX]         - AA 03 06 60 00 00 00 00 0A 42         8.05.2024         15:03:35.558         [TX]         - AA 03 06 60 00 00 00 00 AA 42         8.05.2024         15:03:35.5769         [RX]         - AA 03 06 60 00 00 00 00 AA 42         8.05.2024         15:03:35.5769         [RX]         - AA 03 06 60 00 00 00 00 AA 42         8.05.2024         15:03:35.769         [RX]         - AA 03 06 60 00 00 00 00 AA 42         8.05.2024         15:03:35.769         [RX]         - AA 03 06 60 00 00 00 00 AA 42         8.05.2024         15:03:35.769         [RX]         - AA 03 36 E8 00 03 9C 60         8.05.2024         15:03:35.769         [RX]         - AA 03 05 60 00 00 00 00 AA 42         8.05.2024         15:03:35.769         [RX]         - AA 03 43 83 35 50 4F 52 54 3D 35 30 35 0D 0A         8.05.2024         15:50:10.194         [RX]         - 2B 4F 4B 0D AA         8.05.2024         15:50:10.194         [RX]         - 2B 4F 4B 0D AA         8.05.2024         15:50:110.335         14 54 2B 34 3B 35 50 4F 52 54 3D 35 30 35 0D 0A         8.05.2024         15:50:110.335         14 54 2B 34 3B 35 50 4F 52 54 3D 35 30 35 0D 0A         < | d Colors&Fonts Mode 192.168.40.100:505 Network comm.                                                                                                    |
| Send         Name         Sequence         8.05.2024 15:03:32.512         [X]         - AA 03 03 E8 00 03 9C 60          >         Cmd         AA 03 03 E8 00 03         8.05.2024 15:03:32.719         [X]         - AA 03 06 00 00 00 00 AA 42          >         Cmd         AA 03 03 E8 00 03         8.05.2024 15:03:35.758         [X]         - AA 03 06 00 00 00 00 AA 42          >         Port?         4154 2B 34 38 35         8.05.2024 15:03:35.769         [X]         - AA 03 06 00 00 00 00 AA 42          >         PortSet         4154 2B 34 38 35         8.05.2024 15:03:35.769         [X]         - AA 03 06 00 00 00 00 AA 42          >         PortSet         4154 2B 34 38 35         8.05.2024 15:50:09.990         [X]         - 41 54 2B 34 38 35 50 4F 52 54 3D 35 30 35 0D 0A           8.05.2024 15:50:10.194         [R]         - 28 4F 48 0D 0A         8.05.204 15:50:10.194         [R]         - 28 4F 48 0D 0A           8.05.2024 15:50:10.194         [R]         - 28 4F 48 0D 0A         8.05.204 15:50:10.194         - 41 54 2B 34 38 35 50 4F 52 54 3D 35 30 35 0D 0A                                                                                                    | I< ASCII HEX Decimal Binary Communication                                                                                                    |
| Receive Sequences       8.05.2024 15:51:12.594 [RX] - 28 44 88 00 0A         8.05.2024 15:51:15.851 [TX] - 41 54 28 34 38 35 50 4F 52 54 00 0A         8.05.2024 15:51:16.062 [RX] - 28 34 38 35 50 4F 52 54 00 0A         8.05.2024 17:26:17.364 [TX] - 41 54 28 34 38 35 50 4F 52 54 00 0A         8.05.2024 17:26:17.366 [RX] - 28 34 38 35 50 4F 52 54 00 0A         8.05.2024 17:26:17.366 [RX] - 28 34 38 35 50 4F 52 54 00 0A         8.05.2024 17:26:17.366 [RX] - 28 34 38 35 50 4F 52 54 00 0A         8.05.2024 17:29:23.039 [TX] - 41 54 28 34 38 35 50 4F 52 54 00 0A         8.05.2024 17:29:23.039 [TX] - 41 54 28 34 38 35 50 4F 52 54 00 0A         8.05.2024 17:31:33.866 [TX] - 28 34 38 35 50 4F 52 54 00 0A         8.05.2024 17:31:33.866 [TX] - 28 34 38 35 50 4F 52 54 00 0A         8.05.2024 17:31:33.866 [TX] - 4A 03 00 64 00 01 DC 0E         8.05.2024 17:31:33.4057 [RX] - AA 03 00 64 00 01 DC 0E         8.05.2024 17:34:25.748 [TX] - AA 03 00 64 00 01 DC 0E         8.05.2024 17:34:25.945 [RX] - AA 03 00 64 00 91 DC 0E         8.05.2024 17:34:25.945 [RX] - AA 03 04 01 5E F8 52 2         Documentation Script       Script Editor                                                                                                    | ence       8.05.2024 15:03:32.512 [TX] - AA 03 03 E8 00 03 9C 60         800 03       8.05.2024 15:03:32.799 [RX] - AA 03 06 00 00 00 00 AA 42         8.05.2024 15:03:32.799 [RX] - AA 03 06 00 00 00 00 AA 42         8.05.2024 15:03:35.769 [RX] - AA 03 06 00 00 00 00 AA 42         8.05.2024 15:03:35.769 [RX] - AA 03 06 00 00 00 00 AA 42         8.05.2024 15:50:10.194 [RX] - 2B 4F 48 00 0A         8.05.2024 15:51:12.335 [TX] - 41 54 2B 34 38 35 50 4F 52 54 3D 35 30 35 0D 0A         8.05.2024 15:51:12.335 [TX] - 41 54 2B 34 38 35 50 4F 52 54 0D 0A         8.05.2024 15:51:12.594 [RX] - 2B 4F 48 0D 0A         8.05.2024 15:51:12.594 [RX] - 2B 4F 48 0D 0A         8.05.2024 15:51:12.594 [RX] - 2B 34 38 35 50 4F 52 54 0D 0A         8.05.2024 15:51:12.594 [RX] - 41 54 2B 34 38 35 50 4F 52 54 0D 0A         8.05.2024 15:51:16.602 [RX] - 2B 34 38 35 50 4F 52 54 0D 0A         8.05.2024 17:26:17.364 [TX] - 41 54 2B 34 38 35 50 4F 52 54 0D 0A         8.05.2024 17:20:23.039 [TX] - 41 54 2B 34 38 35 50 4F 52 54 0D 0A         8.05.2024 17:20:23.039 [TX] - 41 54 2B 34 38 35 50 4F 52 54 0D 0A         8.05.2024 17:20:23.039 [TX] - 41 54 2B 34 38 35 50 4F 52 54 0D 0A         8.05.2024 17:20:23.039 [TX] - 41 54 2B 34 38 35 50 4F 52 54 0D 0A         8.05.2024 17:20:23.039 [TX] - 41 54 2B 34 38 35 50 4F 52 54 0D 0A         8.05.2024 17:23:23.058 [RX] - AA 03 00 64 00 01 DC 0E         8.05.2024 17:34:25.748 [TX] - AA 03 00 64 00 01 DC 0E         8.05.202 |

Cihazdan dönen HEX datasını herhangi bir HEX to Decimal uygulama yazılımıyla ya da Hesap makinesi ile çevirebilirsiniz.

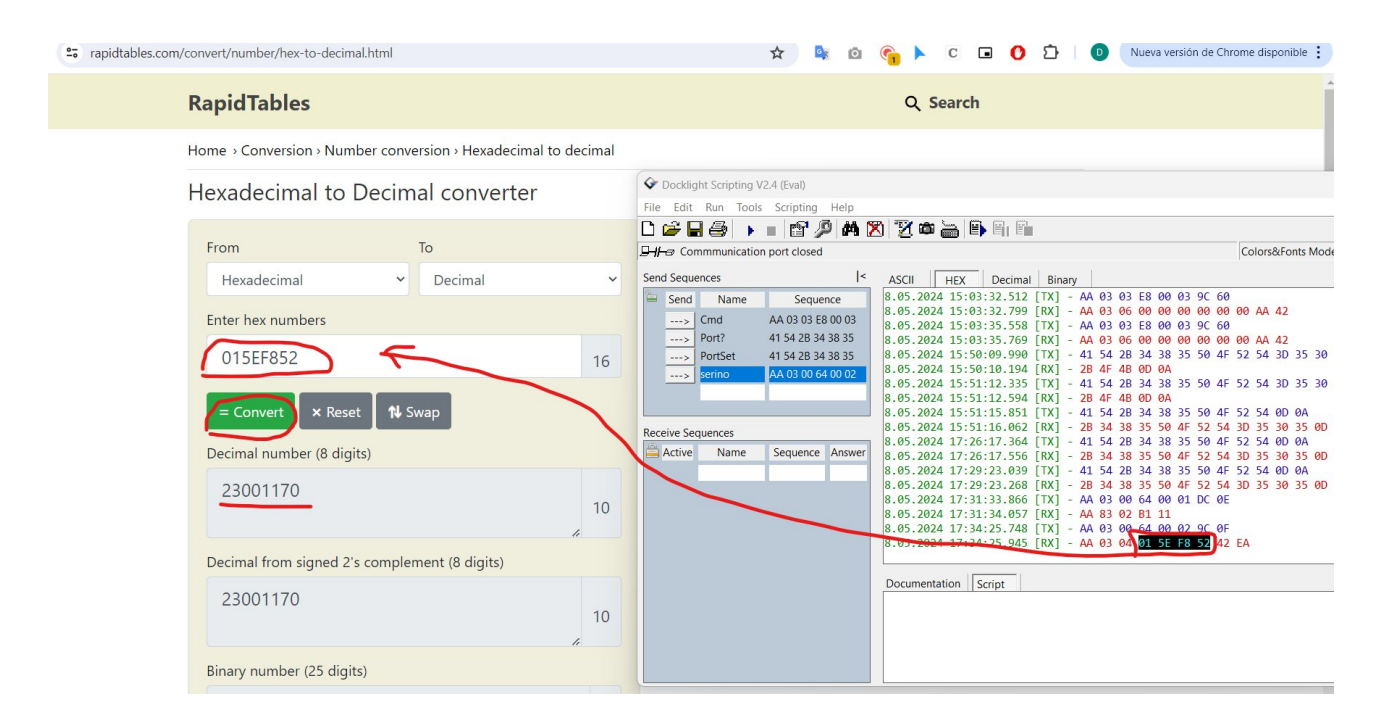

| Hesap         | Makinesi          |              | -            | o x       |
|---------------|-------------------|--------------|--------------|-----------|
| $\equiv$ Prog | ıramlayıcı        |              |              |           |
|               |                   |              |              |           |
|               |                   | 155          | го           | <b>F2</b> |
|               |                   | IJE          | : <b>Г</b> О | 52        |
| HEX 15E F     | 852               |              |              |           |
| DEC 23.00     | 01.170            |              |              |           |
| OCT 127 5     | 574 122           |              |              |           |
| BIN 0001      | 0101 1110 1111 10 | 00 0101 0010 |              |           |
| <u>Ψ</u>      | 5 <b>2</b>        | QWORD        | MS           | M~        |
| D≁ Bit düzey  | inde 🤟 💥 Bit      | kaydırma 🖂   |              |           |
| А             | «                 | »            | CE           | 8         |
| В             | (                 | )            | %            | ÷         |
| с             | 7                 | 8            | 9            | ×         |
|               |                   |              |              |           |